WEB申込 操作マニュアル

<u>ハッピーライフ</u>

— WEB申込のお手続き方法のご案内 —

※今後は、**紙での申込書・パンフレットの配付は廃止**となりますのでご注意ください。 ※申込み手続きは保険料支払者であるご本人(従業員)様が行ってください。

※「ご加入内容のお知らせ」も今後は紙の配付は廃止となり、「らいなび」にて、ご確認いただく 事になります。そのため、今年度に保障内容を変更しない場合も、事前にログイン登録をされることを おススメします。

## Web申込のメリット

### 紙の申込書受取、 提出不要!

どこでも申込みOK!

#### 申込書の記入& 印鑑不要!

必要事項を入力・チェック するだけで申込完了!

### 入力不備はその場で 自動チェック!

エラー項目も表示されるため、 その場ですぐに修正!

Web申込受付期間中は、何度でも保障内容を申し込み(変更)することができます。

## ハッピーライフ お手続きパターン

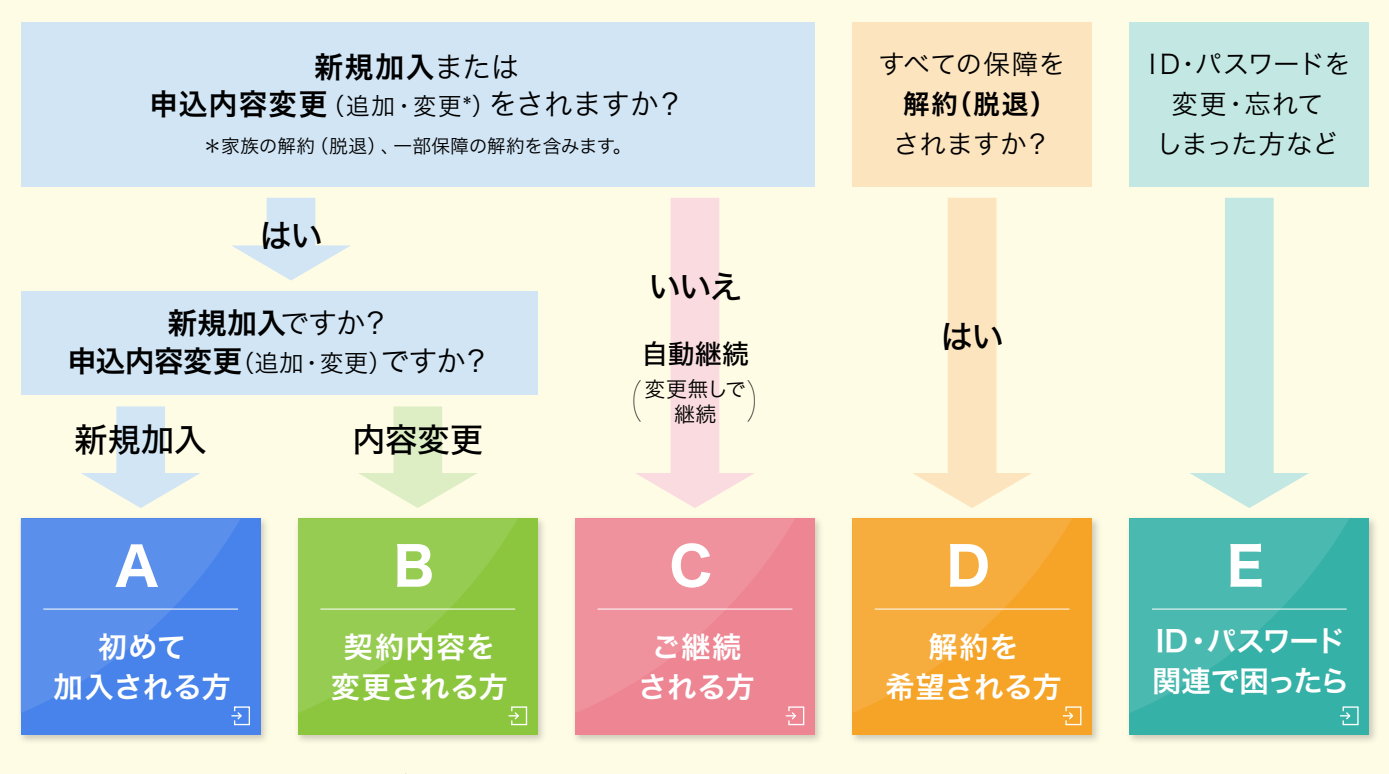

上記のボタンを押すと、該当ページまで自動でスクロールします。

# 初めて加入される方

#### 初回のみ 専用サイトで | D・パスワードを設定 STEP 1

STEP1 ID・パスワードを設定

STEP 2 ページにアクセス 〉 STEP 3 申込内容の選択 〉 STEP 4 お客様情報の入力 〉 STEP 5 重要事項のご説明 〉 STEP 6 申込み完了

ご自身専用の「マイメニュー」にアクセスするために必要なお手続きです。 初回ログイン後、異なる媒体からアクセスする場合には、認証コードを入力する必要があり、セキュリティは万全です。

「次回、パスワードを忘れるかも・・・」「毎回、パスワードの入力が面倒くさい・・・」という方は、 スマホでアプリをダウンロードすることをおすすめします! 生体認証\*でログインできるため、次回から ID・パスワード入力が不要です! \*生体認証(指紋・顔認証等)に対応したスマホのみ(利用できないスマホもございます)

## 1 専用サイトにアクセス

QR コードを読み取り ◆アプリから(スマホ) 「らいなび」アプリをダウンロード

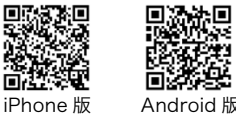

Android 版

◆ ブラウザから(パソコン・スマホ) 下記 URL にアクセス

https://tipal.hoken-pf.net/

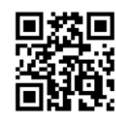

### 2 ログイン(初回)

初回ログインIDとパスワードを入力して、「ログイン」をクリック (2回目以降は、ご自身で設定したメールアドレスとパスワードでログイン)

|                                | ログイン                                                                          |
|--------------------------------|-------------------------------------------------------------------------------|
|                                | 22 豊通保険バートナーズ株式会社                                                             |
| 初回口<br>お使い<br>レスが              | ヴイン時は代理店から提供された初回ログインID を<br>ください。2回目以降は登録いただいた <b>メールアド</b><br>「ログインIDとなります。 |
| ログ・                            | インID(メールアドレス)                                                                 |
| 初回                             | IログインIDまたはメールアドレス                                                             |
| バス                             | ワード                                                                           |
| 初回                             | バスワードまたは変更後バスワード                                                              |
|                                | <b>B</b> <i>H</i> <b>ZN</b>                                                   |
|                                | HATA                                                                          |
|                                | TouchIDやFaceIDでログインされる方はこちら                                                   |
|                                | 生体認証でログイン                                                                     |
| ID · /                         | スワードに関してご不明点があれば、下記をご参照<br>い、                                                 |
| 0.22                           | ***                                                                           |
| [ žπi                          |                                                                               |
| [àn]<br>初]                     | <u>回ログインID・バスワードの確認</u>                                                       |
| [初]<br>初]<br>【既(               | <u>回ログインID・パスワードの確認</u><br>にログイン済の方】                                          |
| [200]<br>初]<br>【既(<br><u>八</u> | 回ログインID・バスワードの確認<br>にログイン済の方】<br><u>スワードをお忘れの方</u>                            |

#### POINT 上記のボタンより設定した メールアドレス (ID) · PWのリセットを 自身で出来ますのでお忘れの際は活用ください。

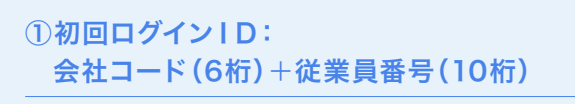

【例】所属:トヨタ自動車 従業員番号(1234567)の場合 会社コード(453130)+000+従業員番(1234567) →『4531300001234567』

※所属の企業ごとに会社コードは異なります。 ※従業員番号が10桁未満の場合、頭を0で埋めて10桁にして ください。 ※一部企業様については、0以外の数字を入力していただく必

要がございます。

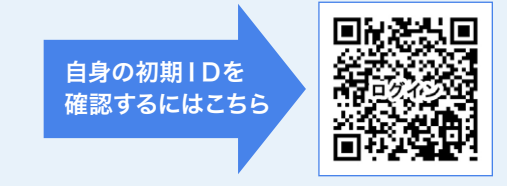

https://www.tip-net.com/hl\_lp\_tmc/login/

#### ②初回パスワード(計8桁)

西暦の生年月日 【例】1982年5月2日生まれの場合 →「19820502」

### 3 ID・パスワードの変更

④ 登録にあたり

ログインする端末を変更する度に認証コードの入力が必要です。

使用頻度の高い、プライベート用のメールアドレスをログイン ID に設定いただくことをおススメします。 ※会社メールアドレスも登録可能ですが、認証コードや各種ご案内が届く事になるため、ご自宅等でも 簡単に閲覧できるメールアドレス (フリーメール等)をおススメします。

#### 1.利用規約の確認

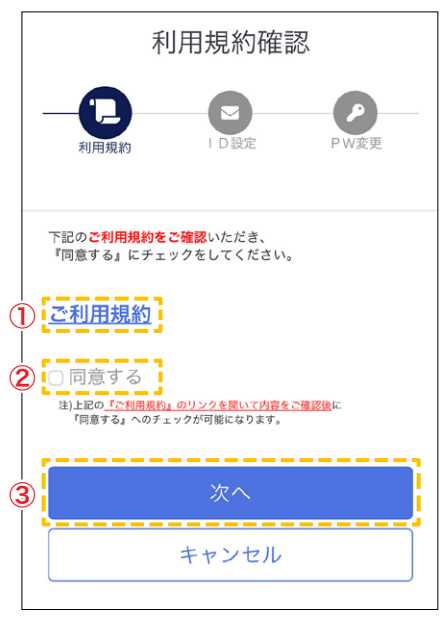

①「ご利用規約」をクリックして開いて内容を確認
 ②「同意する」にチェック
 ③「次へ」ボタンをクリック

#### 3.認証コードの確認

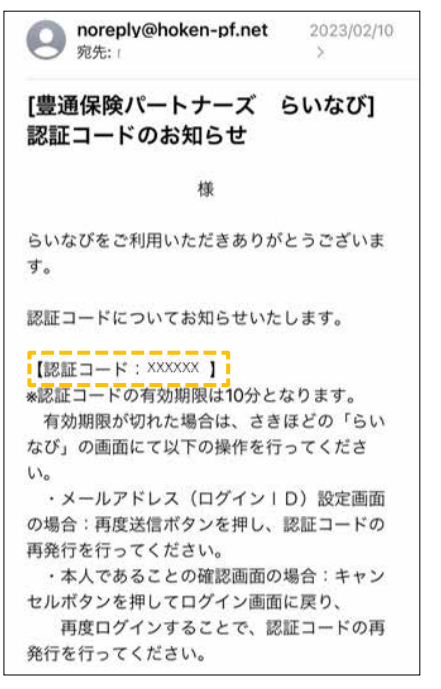

入力したメールアドレスに6桁の 「認証コード」が送信されます ※送信元アドレス noreply@hoken-pf.net

#### 2.ログインIDの設定

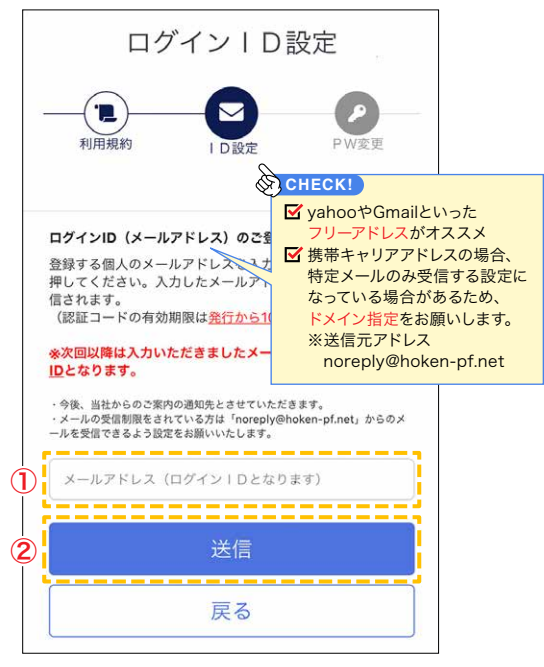

メールアドレスを入力
 ジ「送信」ボタンをクリック

#### 4.認証コードの入力

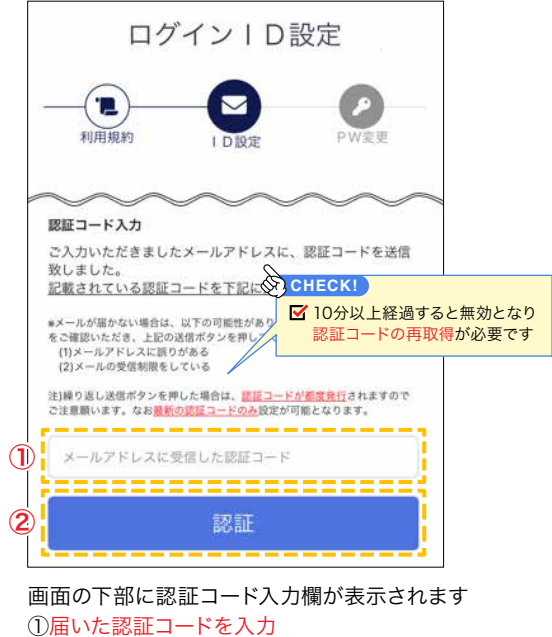

②「認証」ボタンをクリック

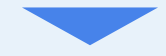

#### 5.パスワードの変更

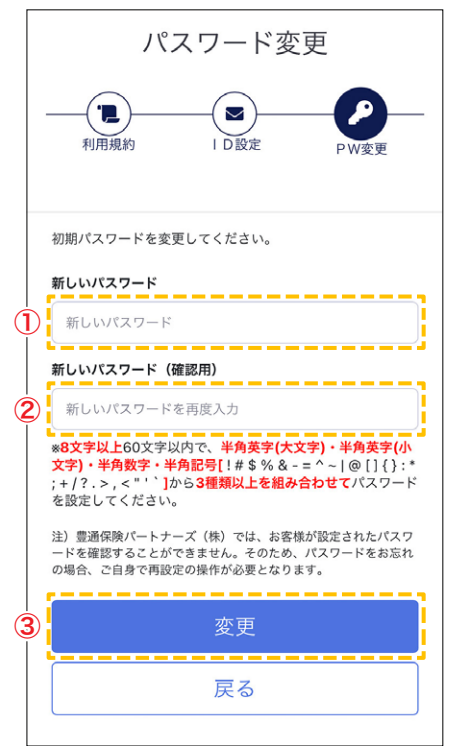

①新しいパスワードを入力
 ②①と同じパスワードを入力
 ③「変更」ボタンをクリック

#### 6.ID・パスワードの変更

ID・パスワードの変更が完了となります。

次回より新しく登録した ID(メールアドレス)と パスワードでログインできます。

ID・パスワードは忘れないように控えて頂きます ようお願します。

POINT! ✓ メールアドレスに誤りがないか ✓ noreply@hoken-pf.netからのメールを 受信できる設定か(ドメイン拒否されていないか) ✓ 迷惑メールに入っていないか STEP 2 ハッピーライフのページにアクセス

 STEP 1
 ID・パスワードを設定
 STEP 2
 ページにアクセス
 STEP 3
 申込内容の選択
 STEP 4
 お客様情報の入力
 STEP 5
 重要事項のご説明
 STEP 6
 申込み完了

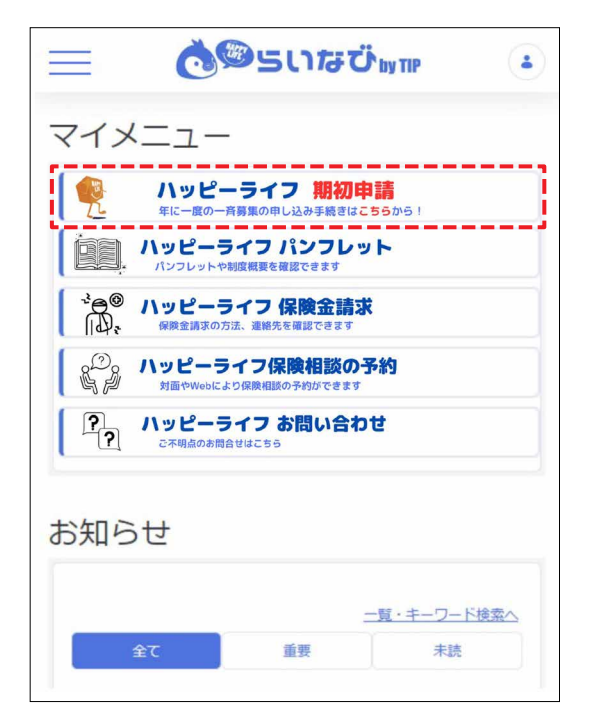

「ハッピーライフ 期初申請」のボタンをクリック ※所属がグループ会社の方は「ハッピーライフ 一斉募集」の ボタンをクリック

|   | 外部サイト移動時における<br>ユーザ同意画面               |
|---|---------------------------------------|
|   | 外部サイトの利用                              |
|   | 以下の外部サイトがお客様の情報にアクセスすることを             |
|   | 要求しています。<br>外部サイトと提供する情報をご確認の上、外部サイトに |
|   | 総合保障の制度を特定する情報                        |
|   | • 総合保障の管理情報                           |
|   | □ 次からこの外部サイトへの同意を省略する                 |
|   | 同意する                                  |
| ĺ | 同意しない                                 |

最下部までスクロールして、 「同意する」ボタンをクリック

|                                                                                                    |                                                                                         |          | 1792-34 JOC #N                                                                                                    |                                               |          |
|----------------------------------------------------------------------------------------------------|-----------------------------------------------------------------------------------------|----------|----------------------------------------------------------------------------------------------------|-----------------------------------------------|----------|
| ヘッピーライフは、トヨタ自動車グルー<br>と命保険と損害保険を組合わせた構広し<br>をシステムより、新規申込はもちろん、<br>ロ入内容が、現在のライフステージにあ                             | プの境利課生制度の一つです。<br>保護者なケールメリットを生かしご提供しています。<br>保護者は、実要手続行行うととができます。<br>ついるが今~環境者を接触などはい。 |          | バッピーライフは、トヨタ白動車グループの福利厚生制度の一つです。<br>生余の保と供着客機を低合わせた場応い得種をスケールメリットを主かしごド<br>本システムより、新規申込はちちろん、保護追加。変更手続も行うことができ<br>加入不容が、現在のライブステージにあっているか今一届内容を掲載ください | を使しています。<br>きます。<br>^-                        |          |
| ◆ハッピーライフ 制度概要動画                                                                                                  | 4256                                                                                    |          | ★八ッピーライフ制度概要動画はこちら                                                                                                    |                                               |          |
| 004-64-50090-543050040                                                                                           | польтитт, своляльта, бятлавяні ()янява (ланавані (сволонаванія)) е конзолого<br>нас     | en chara | そこのホームページはハッビージインのが後についてごだけしたらのです。この人にあたっては、必ず「単位な<br>したまたは各株会社でであめ、ないかくてい                                                                            | (1999年8) (18年9月1日) (ご知入り時間学習) 8) をえくためみくためい 2 | CAMUAN'S |
| GOCU. NEARSUGEDIECON GOT ()                                                                                      |                                                                                         |          |                                                                                                    |                                               |          |
| 380-CUL - NWARELUNWEINTEE 2006, 400 (* 1)<br>2023年度一斉祭集の申込スケジュ                                                   | -1/                                                                                     |          | ※定年退職すると、退職自用のハッピーライフにて存換を総統できますが、本                                                                                                    | WEB編集システムで解約すると継続できません。                       | <u> </u> |
| <ul> <li>2023年段一斉祭集の申込スケジュ</li> <li>● 保持期間(死亡保障)</li> </ul>                                                      | ル<br>2023年7月1日~2024年6月30日                                                               |          | ○支申道職すると、原職有用のバッピーライブにて存換を超成できますが、本<br>のションないた「ご                                                                                                    | WER編集システムで解約すると継続できません。                       | <u> </u> |
| 18223 - 中国本的公司第三部の3300 (1<br>2023年夏一斉将法の申込スケジュ<br>● 保障周囲 (死亡保障)<br>■ 保障周囲 (がん保障・経発型)                             | <ul> <li></li></ul>                                                                     |          | ※定申道職すると、該職務用のハッビーライフにて存除を始終できますが、本<br>参 商品(案内) C                                                                                                    | WEE編集システムて期時すると思想できません。<br>會 お申込み手続き          |          |
| 2023年夏一斉祭法の中辺スクジョ<br>全辺知同(死亡保障)<br>● 保障期間(死亡保障)<br>■ 保障期間(広人保障・経発型)<br>■ 保障期間(上記以外)                              | - メン<br>2023年7月1日~2024年6月30日<br>2023年9月2日~4日(年代4月20日)<br>2023年7月1日 午後4時~2024年27月1日 午後4時 |          | ※定年高期すると、該総合用のハッビーラインにて存除を始めてきますが、本                                                                                                    | MEE編編システムで編約すると組成できません。<br>自 お申込み手続き          |          |
| 2022年後<br>一 行行(の生況スクラン<br>- 保険周期(死亡保険)<br>- 保険周期(死亡保険)<br>- 保険周期(大子保険・発育型)<br>- 保険周期(上記以外)<br>- 申込時初日            |                                                                                         |          | ■支を追加すると、道徳県のハッピーライフにて保急を続けてきますが、中                                                                                                    | wei#第2スタムで知りすると出せてきません。<br>自 お申込み手続き          |          |
| (2022年期)二月前(次の第25次555)<br>(公司周期)(死亡公司)<br>(公司周期)(死亡公司)<br>(公司周期)(大力公司・経身部)<br>(公司周期)(上乙公分)<br>申知)(利日)<br>主法(同論日) | <ul> <li></li></ul>                                                                     |          | ■ または後すると、 最後前用のバンビーライフにて 6%を始めたきますが、 キ                                                                                                    | WER#第5スタムでWinfaceUnitestUA。                   |          |

表示されることを確認

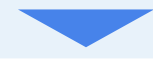

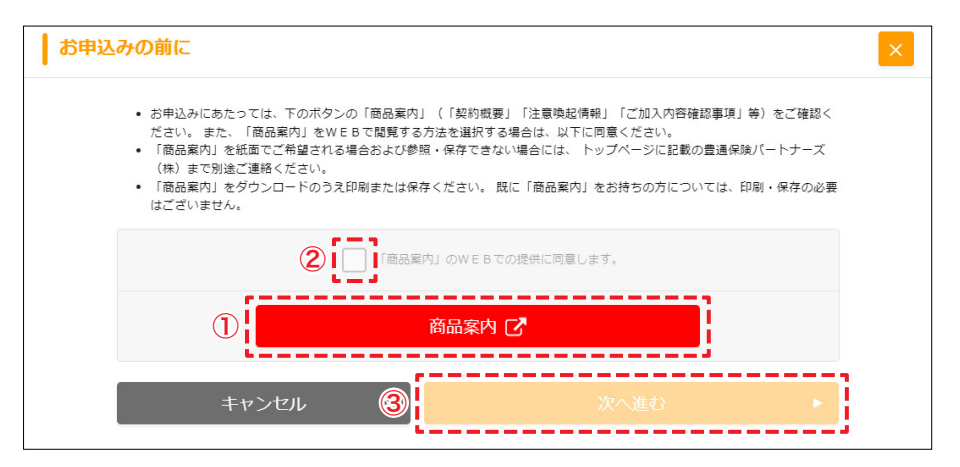

①「商品案内」を開いて、商品案内を確認 ②「同意します」にチェック ③「次へ進む」ボタンをクリック

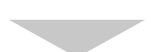

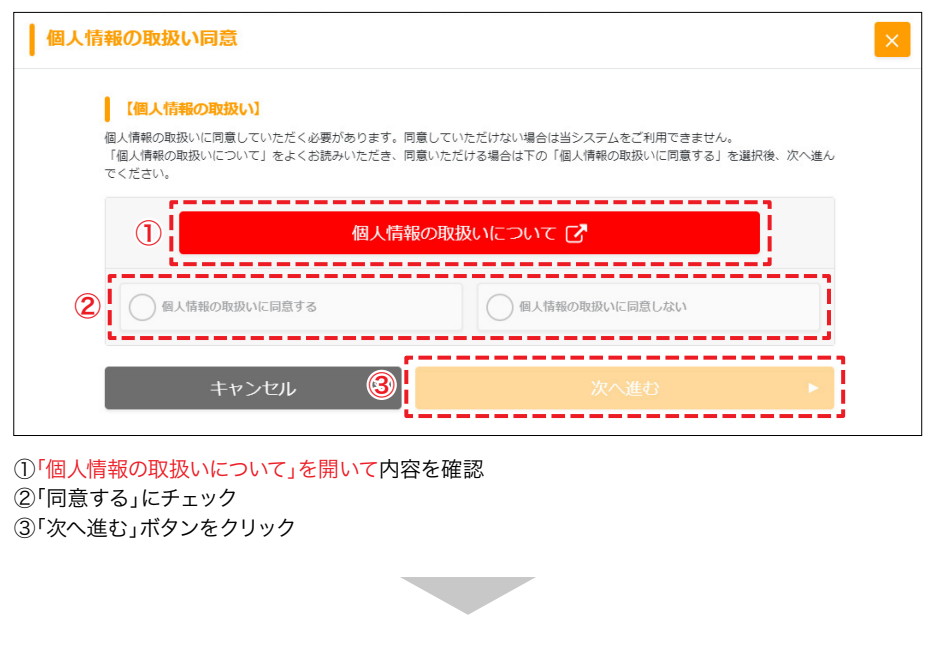

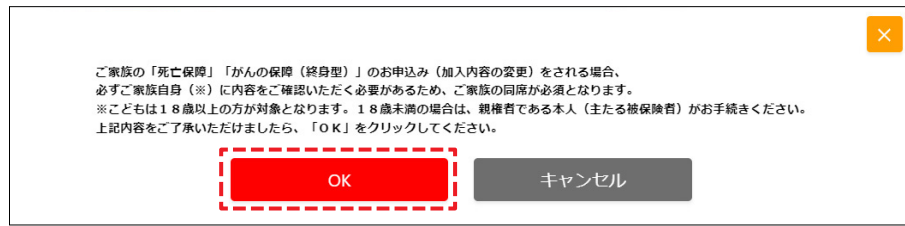

「OK」ボタンをクリック

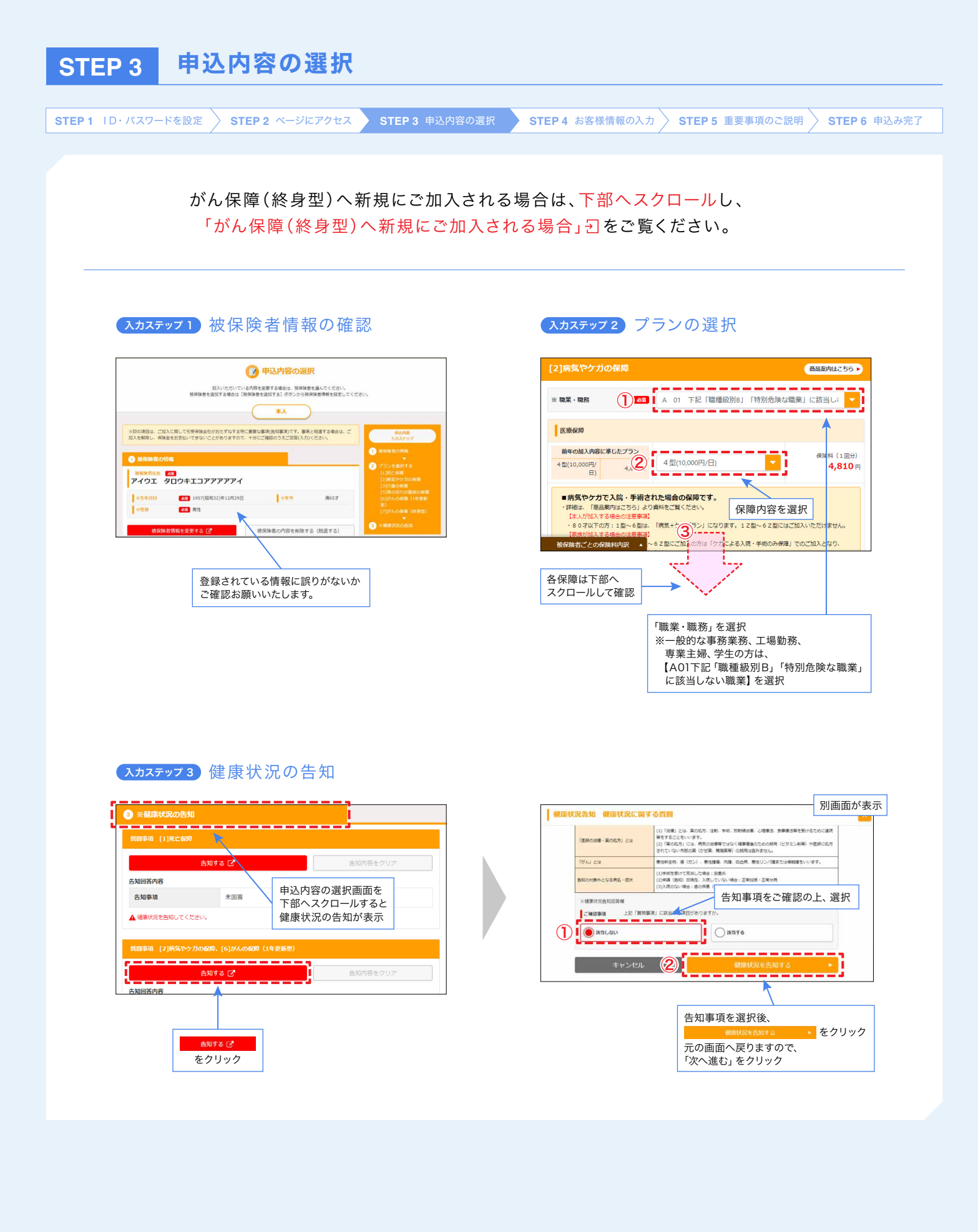

ご家族の方がご加入される場合は、加入される方ごとに (入カステップ1) 被保険者の追加を行ってください。

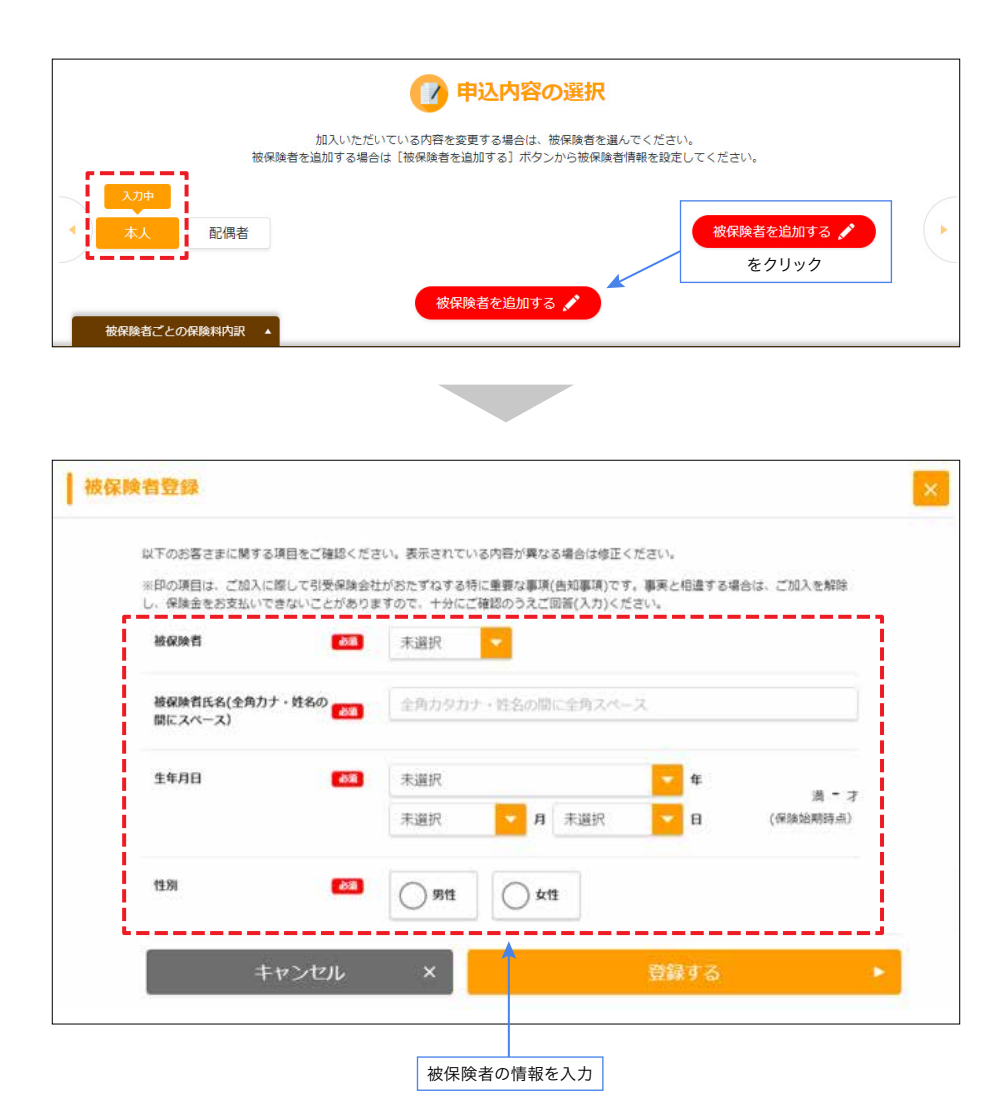

※ご加入いただける家族の範囲はこちらをご参照ください。 [【ご参考】ハッピーライフに加入できる家族の範囲は?] 1

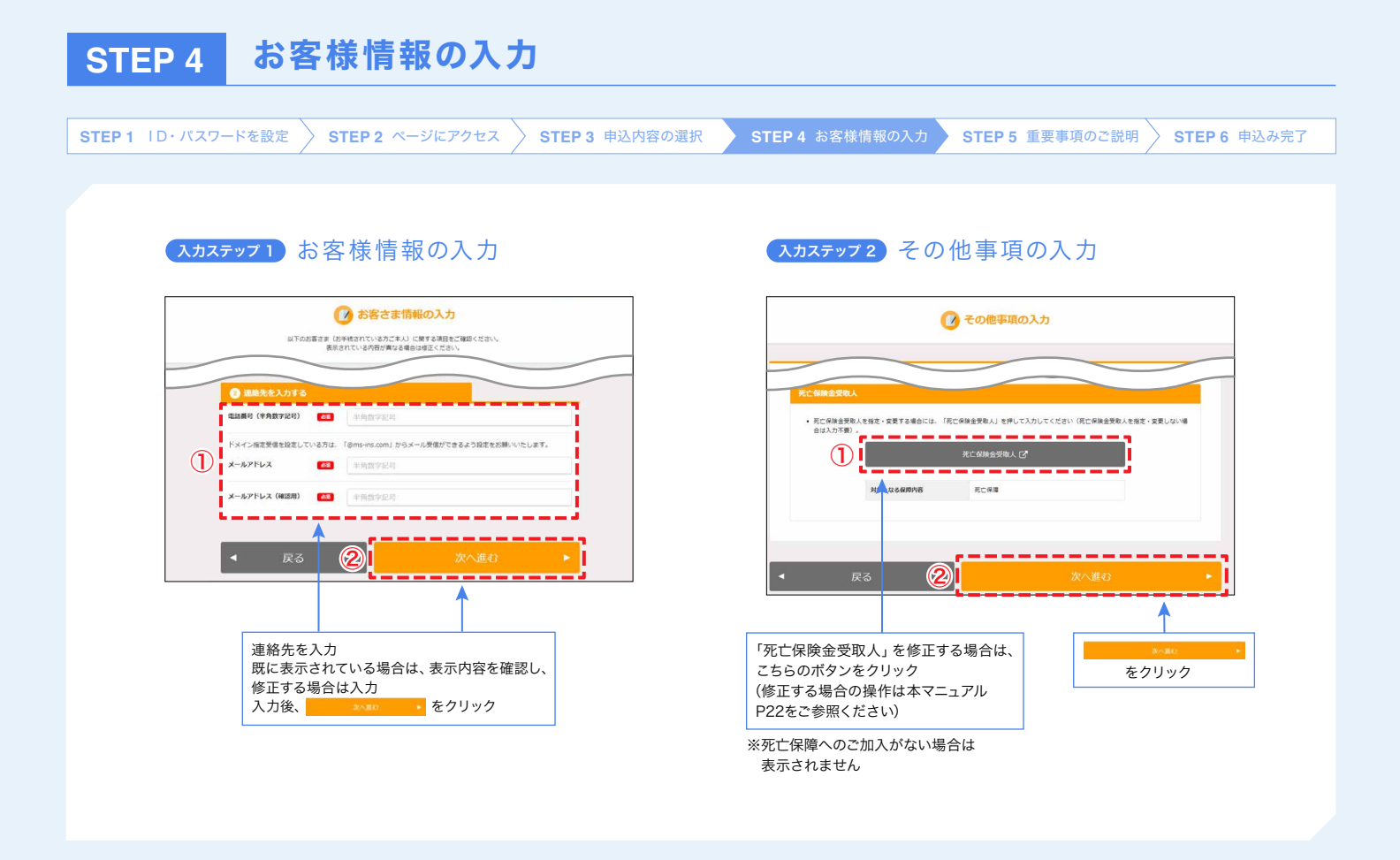

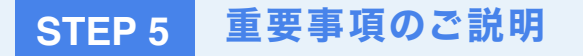

|                                                                       | 🕜 加入内容・重要事項の確認                                                                                                   | 2                             | * | ※がん保障(終身型)に新規カ                                                                         | コ入する場合のみ                                                    |     |
|-----------------------------------------------------------------------|----------------------------------------------------------------------------------------------------|-------------------------------|---|----------------------------------------------------------------------------------------|-------------------------------------------------------------|-----|
|                                                                       | 2HIBHU                                                                                                    |                               |   | 25%A.48880                                                                             | (Mulhel) European                                           |     |
| 以下をご確認のうえ、よろしけ<br>①申込(契約)内容は上記のと<br>②上記申込(契約)内容の建築<br>①上記に申込(契約)内容の建築 | ればチェックボックスにチェックを入れてください。<br>おりであること (上記以外の申込(契約)はないこと)<br>状態の各加山本日時点の内容であること<br>別、前地の方は、「がん保護(ゆ意象)」ご覧のチャック」『がん保護 | ( (明身形) ご夏山神夜( (土土日城山の内容であるご) |   | 意向確認1~5のすべてをご確認の上チェックしてください。<br>お客様のご気白                                                |                                                             |     |
| と<br>②「重要事項のご説明・ご加入<br>※NITOの「新要事項のご説明・                               | 内容確認事項」を十分確認したこと                                                                                                 |                               |   |                                                                                        | ご希望の保障                                                      |     |
|                                                                       | 新商業項のご説用・ご加入内容確認業項 (2)                                                                                           |                               |   | お解説にご説明いただまたい取得                                                                        | 日本の保護                                                       |     |
|                                                                       |                                                                                                    |                               |   | 1 「ご意向チェック」欄に沿って、ご意向の確認を実施して                                                           | いただきましたか。                                                   |     |
| /2                                                                    | 🗹 「ご確認事項」に間違いありません。                                                                                              |                               |   | <ol> <li>2 保障内容・保険原間・保険料払込期間・保険料払込方法・</li> <li>3 解約払戻金・配当金について、「契約概要」「注意現起信</li> </ol> | R陳料・保障額はパンフレットでご案内の内容でよろしいですか。<br>唯」にてご理解いただきましたか。          |     |
|                                                                       |                                                                                                    | /                             |   | 4 木商品は、総合的に判断して、ご意向に沿った内容となっ                                                           | ていますか。                                                      |     |
| ■ 屋る                                                                  | ß                                                                                                    | 申込む                           |   | 5 「本人」の中込を希望される場合は「本人」のお中込内容<br>を希望される場合は「本人以外」のすべての各お中込内容                             | について、「本人以外」(配偶者様やお子様等ご本人様以外のご来族の方)の<br>について、それぞれ種語いただきましたか。 | の申込 |
|                                                                       |                                                                                                    |                               |   | 上記「蜀肉機図」のご回答で「いいス」となる項目がありますか?<br>※「あります」に該当がある場合、お申込みいただくことはできませ                      | 6                                                           |     |
|                                                                       |                                                                                                    | ſ                             |   | O POTEV                                                                                | () #9# <b>#</b>                                             |     |
| で自身の由込み内容                                                             | 8を確認のト                                                                                                    | 101.45                        |   | <u></u>                                                                                |                                                             |     |
|                                                                       | てください。                                                                                                    | たクリック                         |   |                                                                                        |                                                             |     |
| 「 「 ま じ スクロールし                                                        |                                                                                                    |                               |   |                                                                                        |                                                             |     |

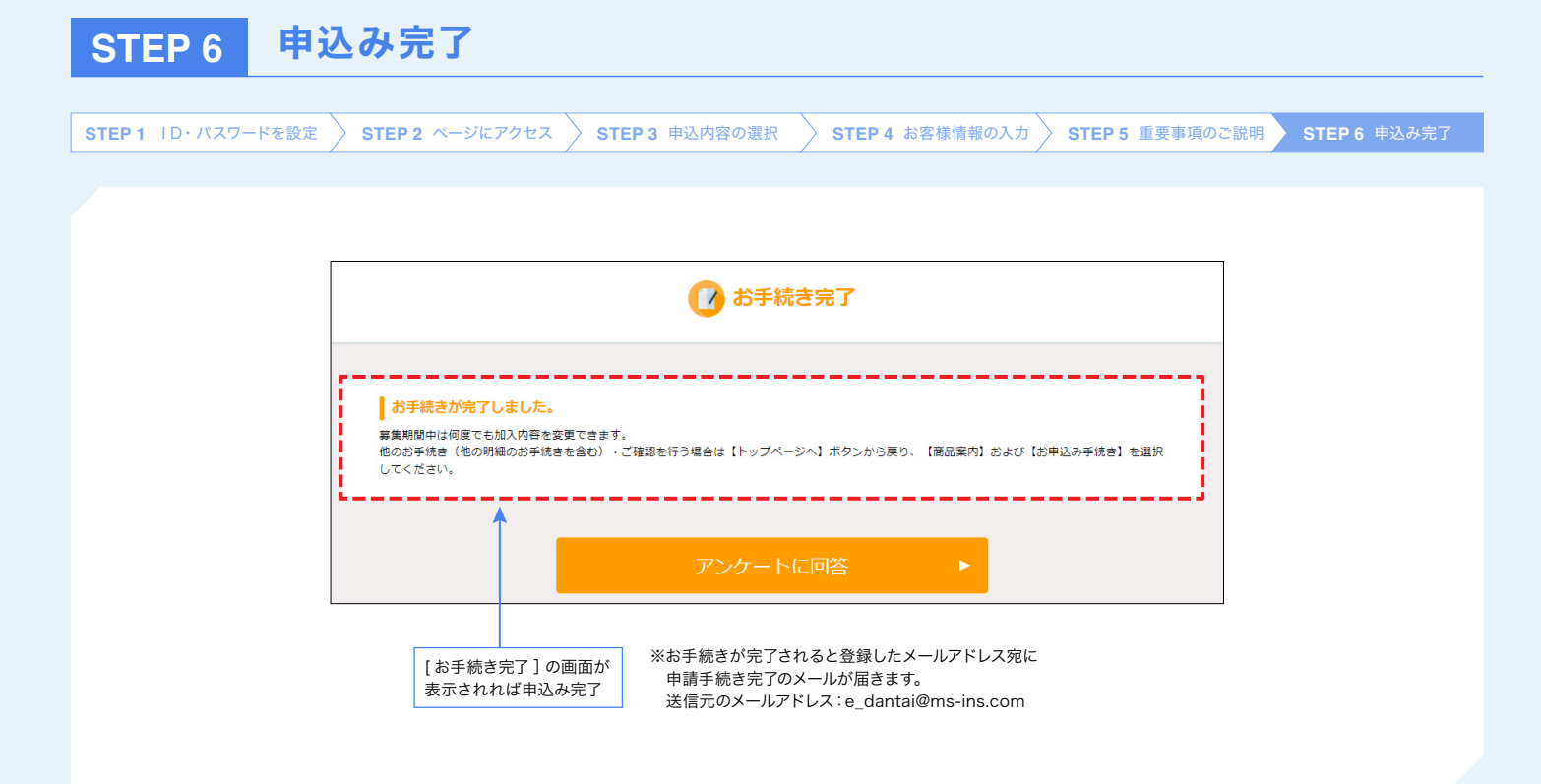

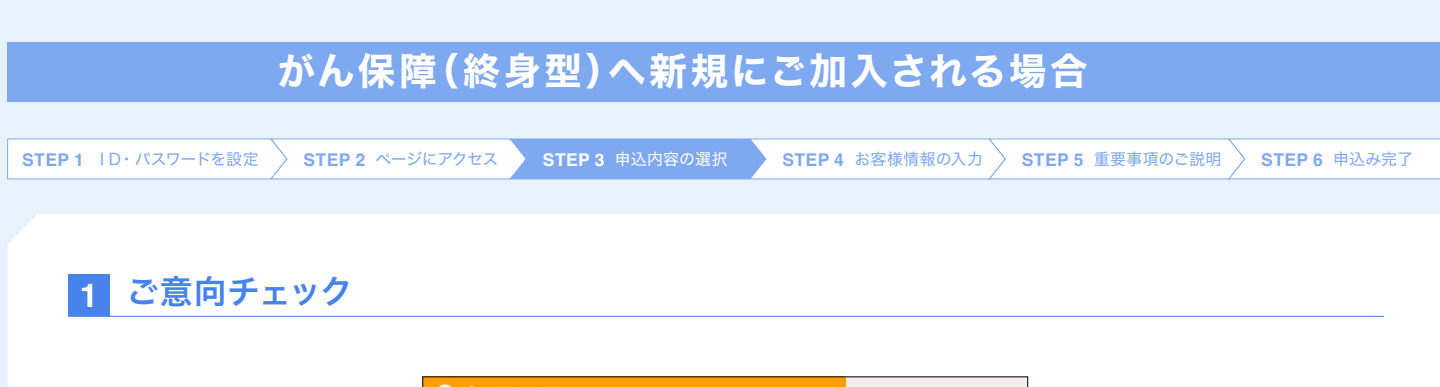

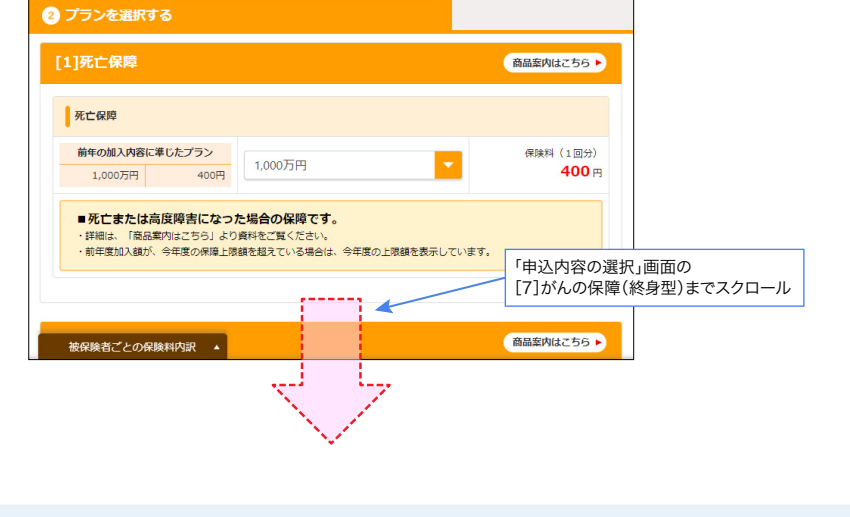

### 2 保障内容を選択

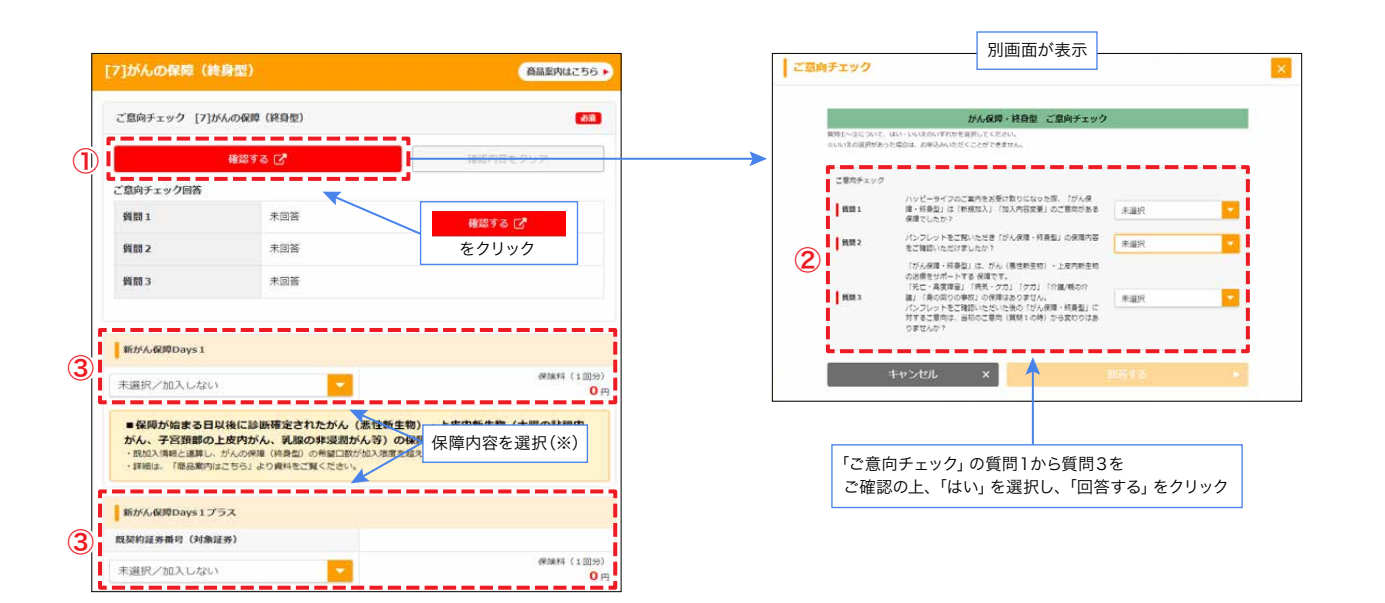

(※) 新がん保障Days1は、がん保障(終身型)に未加入の方のみご加入いただける商品です。 新がん保障Days1プラスは、がん保障(終身型)に既にご加入いただいており、保障を強化されたい方向けの商品です。

### 3 住所を入力

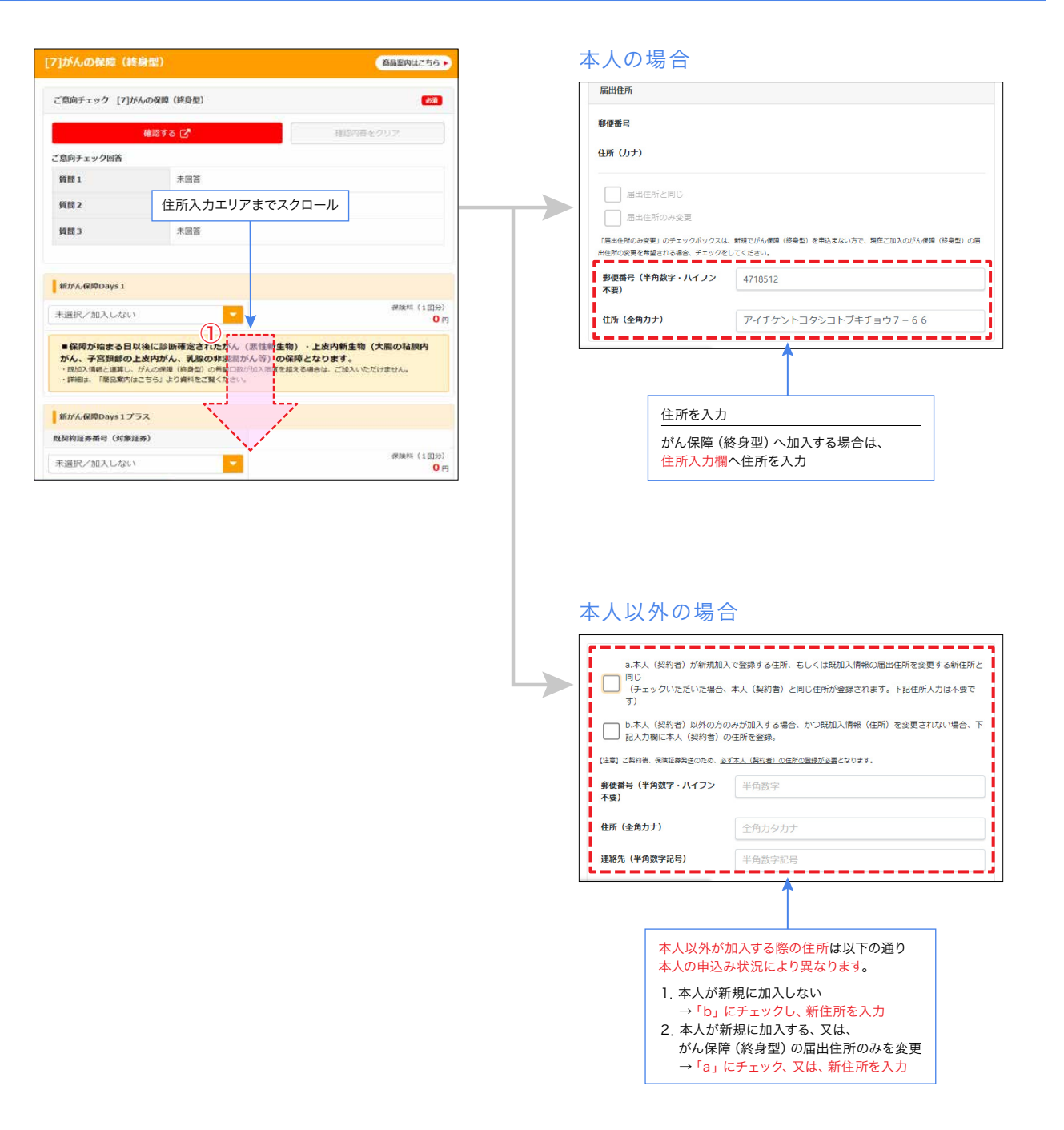

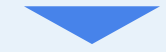

### 4 被保険者漢字氏名入力

がん保障(終身型)にご加入される場合は、被保険者の漢字氏名が必要です。 画面上部に戻り、「被保険者情報を変更する」から漢字氏名を入力ください。

|                                                     | 確認する 🕑                                    | 確認内容をクリア                        |
|-----------------------------------------------------|-------------------------------------------|---------------------------------|
| ご意向チェック回答                                           |                                           |                                 |
| 質問1                                                 |                                           |                                 |
| 質問 2                                                | 未回答                                       |                                 |
| 質問 3                                                | 未回答                                       | <u></u>                         |
| 新がん保障Days 1                                         |                                           | #206#4 (100)9                   |
| 未選択/加入しない                                           |                                           | 0                               |
|                                                     | 以後に診断確定されたがん (悪性)                         | 生物)・上皮内新生物(大腸の粘膜内<br>・の保障となります。 |
| ●保障が始まる日<br>がん、子宮頚部の、<br>・設加入情報と連算し、<br>・詳細は、「磁品案内に | がんの保障(終身型)の希望口数が10入3<br>まごちら」より資料をご覧ください。 | 8度を超える場合は、ご加入いただけません。           |

| ※生年月日 | ▲ 1986(昭和61)年1月2日 | ※年令          | 満37才     |
|-------|-------------------|--------------|----------|
| ※性別   | <b>必須</b> 男性      |              |          |
| 被保険   | 省情報を変更する 🕑        | 被保険者の内容を削除する | 5 (脱退する) |
|       | 1                 |              |          |
|       |                   |              |          |

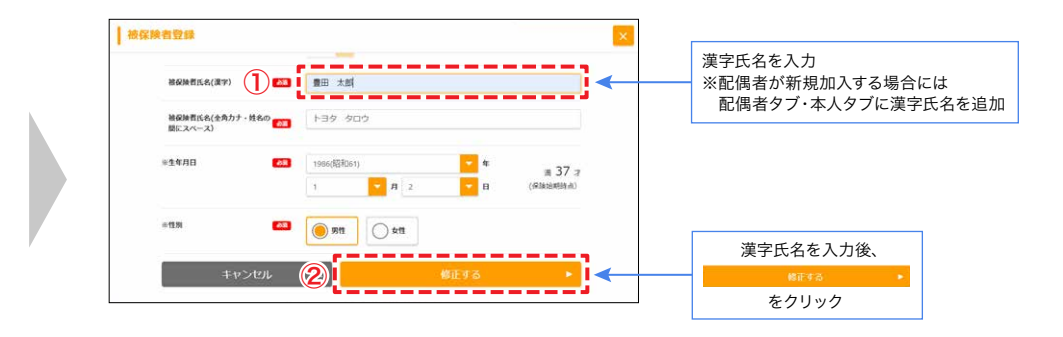

### 5 健康状況の告知

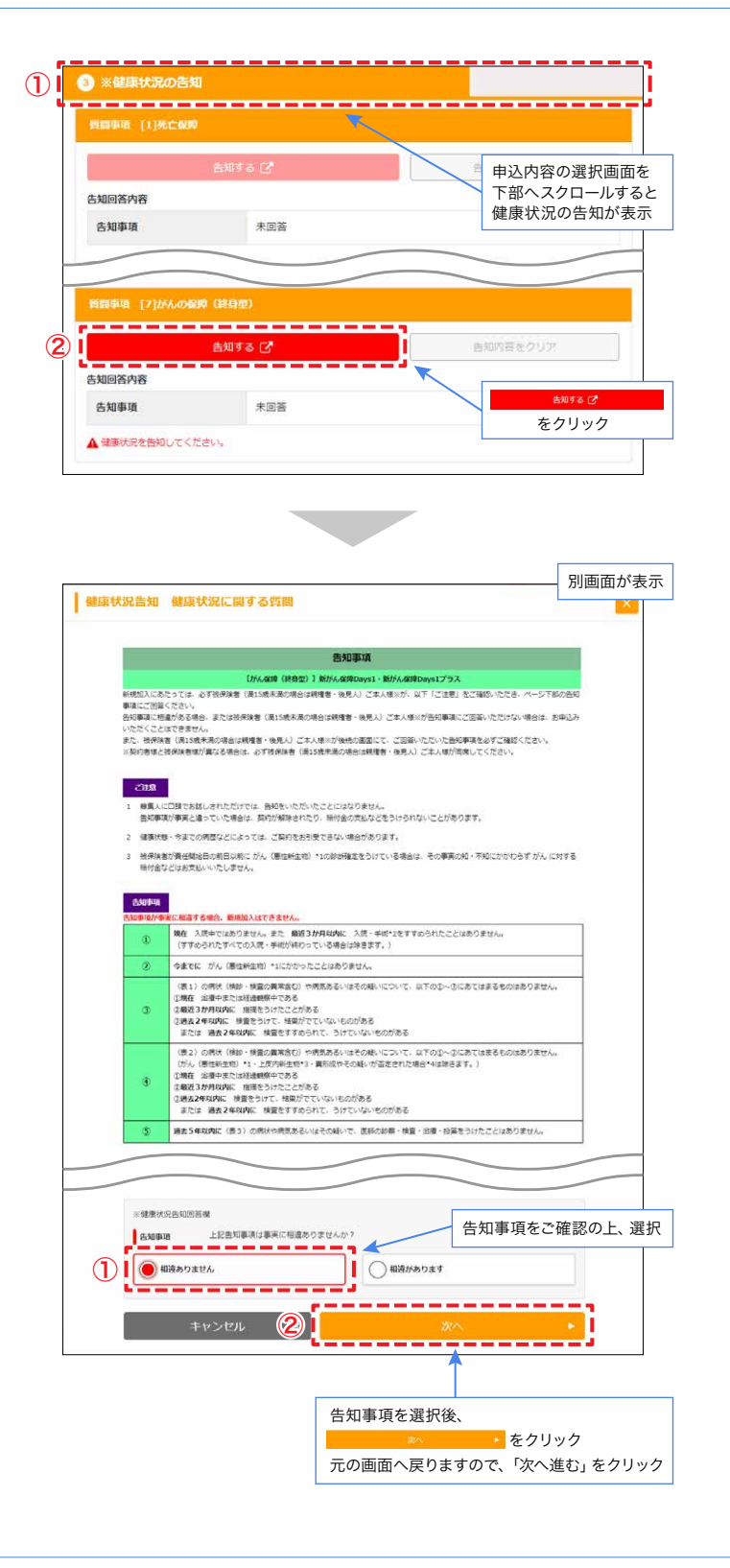

ご家族の方がご加入される場合は、加入される方ごとに健康状況の告知を行ってください。

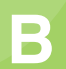

## 契約内容を変更される方

## STEP 1 ハッピーライフのページにアクセス

STEP1 ページにアクセス STEP2 加入内容の確認

P2 加入内容の確認 STEP3 申込内容の選択

🔷 STEP 4 お客様情報の入力 🔷 STEP 5 重要事項のご説明 🔷 STEP 6 申込み完了

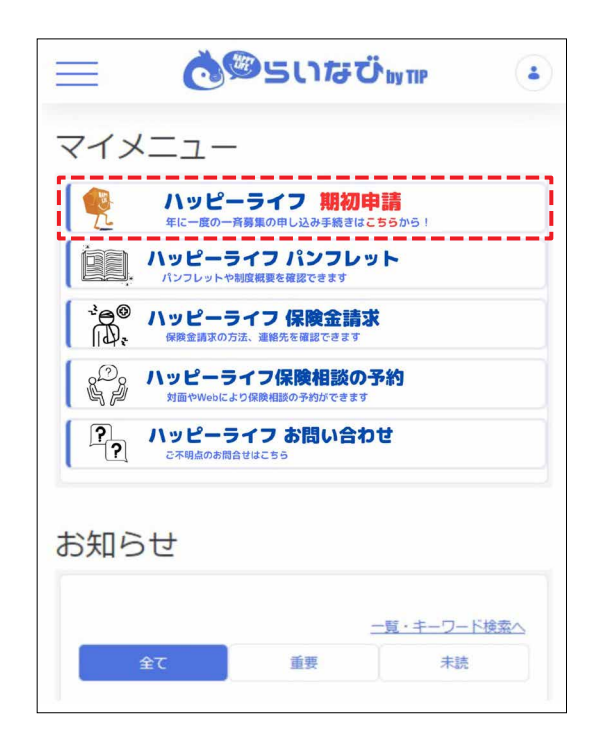

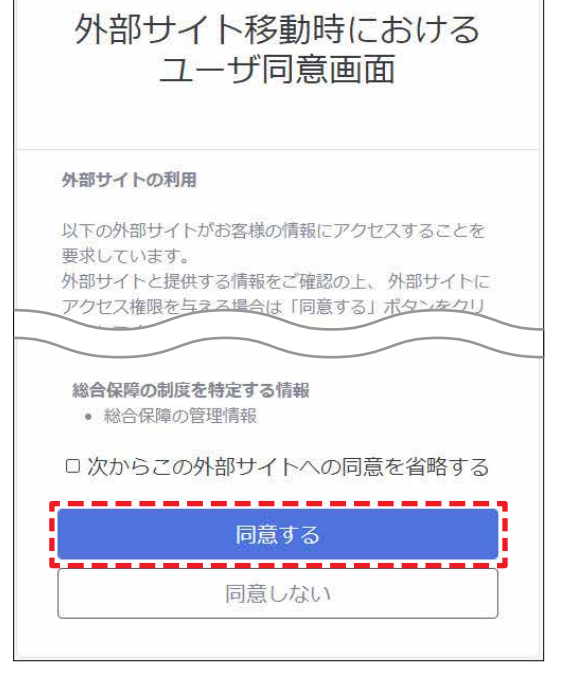

「ハッピーライフ 期初申請」のボタンをクリック ※所属がグループ会社の方は「ハッピーライフ 一斉募集」の ボタンをクリック 最下部までスクロールして、 「同意する」ボタンをクリック

| En合体と焼害存後を組合わせた体ない<br>たりステムより、乾燥単心はもちちん。合<br>ぬ入内容が、現在のライフステージにあっ<br>★ ハッピーライフ 制度板変動面は<br>ICOM-DA-SHIVE-3430MBになれた他 | では後が単連載の一つです。<br>「「後後の一次のか」です。<br>「はなっか」というとなってきます。<br>こではなっか一次の方式ではなくない。<br>こちらっ<br>こちらっ<br>こちらって、こはになったっては、471回話者の、「しかが話」「こされの時に目前」は、1000-100×、2010年まで、<br>こちらう |
|----------------------------------------------------------------------------------------------------|----------------------------------------------------------------------------------------------------|
|                                                                                                    |                                                                                                    |
| 2023年度 - 斉募集の中込スケジュ-                                                                                               | -K                                                                                                    |
| 2023年度一齐耕集の中込スケジュ-<br>■ 保持距開(死亡保障)                                                                                 | - <b>6</b><br>2023年7月1日~2024年8月30日                                                                                                    |
| 2023年度一斉持派の中込スケジュ-<br>●保険期間(死亡保障)<br>●保険期間(がん保障・経身型)                                                               | <b>ル</b><br>2023年7月1日~3024年6月30日<br>2023年9月1日~4月(116(時)入記点び編日分)                                                                                                   |
| 2023年度一斉禄太の中込スケジュー<br>- 保障照問 (死亡保障)<br>- 保障照問 (がん保障・経身型)<br>- 保障照問 (上記以外)                                          |                                                                                                    |
| 2023年度一斉孫派の申込スクジュー<br>-                                                                                            | <b>ル</b><br>2023年7月1日〜2024年8月30日<br>2023年9月35日〜36月4時(約入力よび第日3分)<br>2023年9月35日(約 23:59)<br>2023年9月35日(約 23:59)                                                     |

「ハッピーライフ募集専用画面へようこそ」の画面が 表示されることを確認

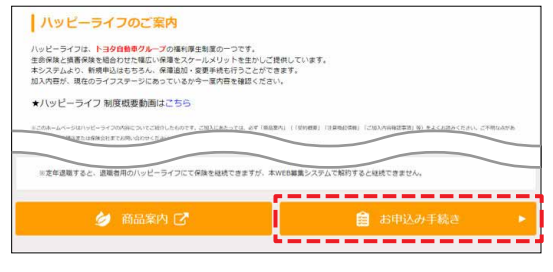

ー番下までスクロールし、 「お申込み手続き」ボタンをクリック

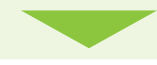

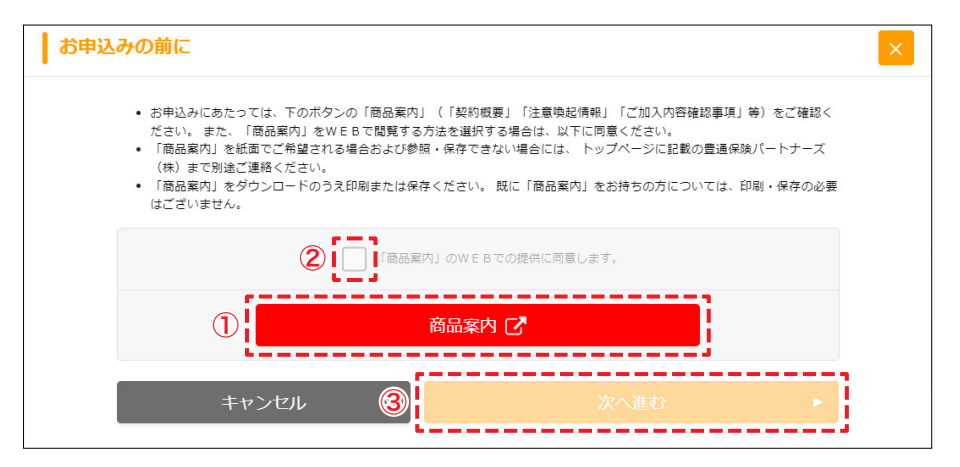

①「商品案内」を開いて、商品案内を確認 ②「同意します」にチェック ③「次へ進む」ボタンをクリック

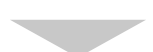

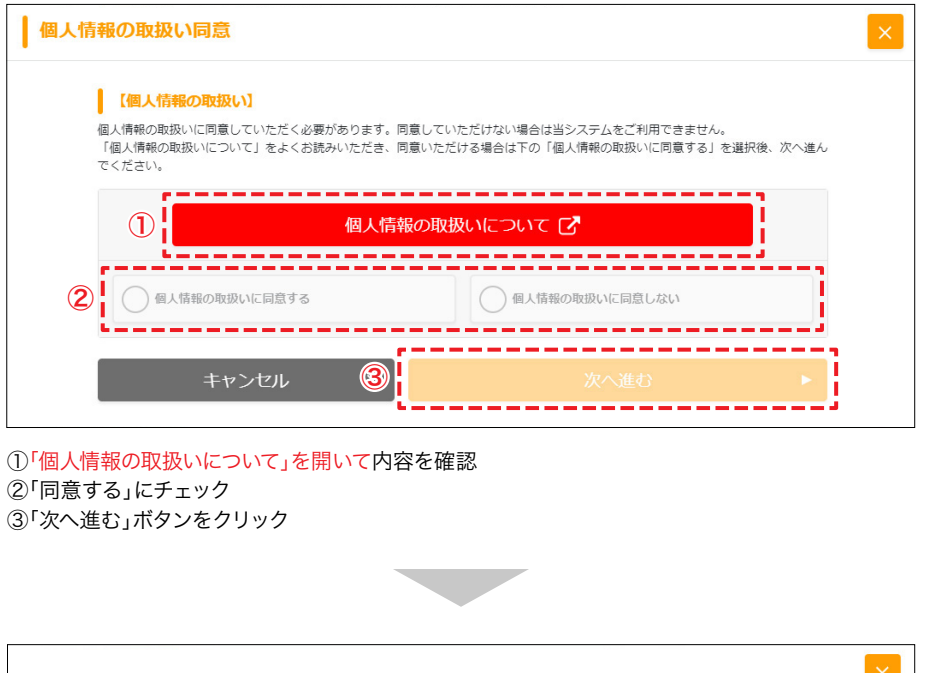

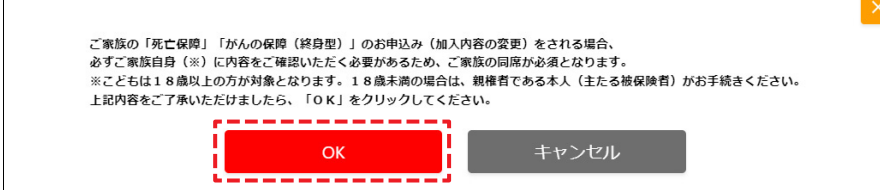

「OK」ボタンをクリック

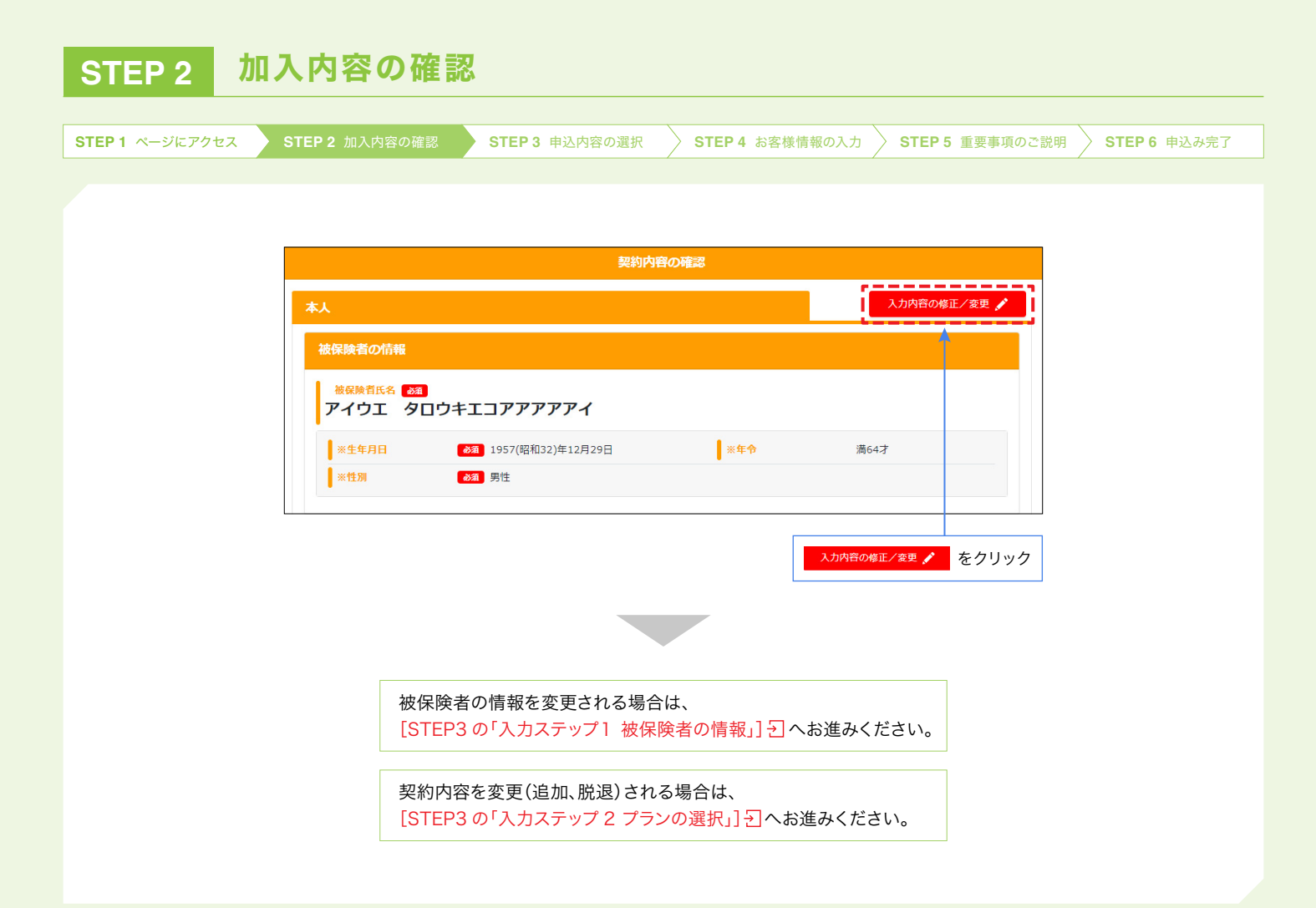

| STEP 3 申込P                                                                                                    | り容の選択                                                                                                    |                                                                                                    |
|----------------------------------------------------------------------------------------------------|----------------------------------------------------------------------------------------------------|----------------------------------------------------------------------------------------------------|
| EP1 ページにアクセス STEP                                                                                                    | 2 加入内容の確認 STEP 3 申込内容の運                                                                                                    | 3. STEP 4 お客様情報の入力 STEP 5 重要事項のご説明 STEP 6 申込み完                                                                                                    |
| ■がん保障(終身型)<br>「A.初めて加入され<br>■がん保障(終身型)<br>下部へスクロール                                                                                                    | へ新規にご加入される場合は、<br>れる方」の「がん保障(終身型)へ<br>の内容を変更・解約される場合に<br>し、「がん保障(終身型)の既契約                                                                                                    | 新規にご加入される場合」                                                                                                    |
| <b>入カステップ Ⅰ</b> 被保<br>被保険者の追加(!                                                                                                    | 2険者の情報<br>家族等)                                                                                                    |                                                                                                    |
| SANA<br>SANA<br>SANA<br>SANA<br>SANA<br>SANA<br>SANA<br>SANA                                                                                                    | P込内容の選択     Crystandseg values     Augustance(201)     (国際調査支払いてくない)     (国際調査支払いてくない)     Koukeを出加する     Koukeを出加する     Koukeを出加する     Koukeを出加する     Koukeを出加する     Koukeを出加する     Koukeを出加する     Koukeを出加する     Koukeを出加する     Koukeを出加する     Koukeを出加する     Kouke     Koukee     Koukee     Koukee     Koukee     Koukee     Koukee     Koukee     Koukee     Koukee     Koukee     Koukee     Koukee     Koukee     Koukee     Koukee     Koukeee     Koukeee     Koukeeee     Koukeeeeeeeeeeeeeeeeeeeeeeeeeeeeeeeeeeee | ・のの思定はに関する場面をご確認を、ださい、原来されている内部が得なる場合は安立ください、             ・のの定論は、ございた「男子は「男子はない」では「男子はない」では「男子はない」では「男子はない」では、「男子は「男子」」では「男子」」では「男子」」では、             ・のには「男子」」では「男子」」では、             ・のには「男子」」では、             ・のには「男子」」では、             ・のには「男子」」では、             ・のには「男子」」では、             ・のには「男子」」では、             ・のには「男子」」では、             ・のには「男子」」では、             ・のには「男子」」では、             ・のには「男子」」では、             ・のには「男子」」では、             ・のには「男子」」では、             ・のには「男子」」では             ・のには「男子」             ・のには「男子」             ・のには「」             ・のには「」             ・のには「」             ・のに             ・のには「」             ・のに             ・のに |
| ※ご加入いただける家<br>【【ご参考】ハッピーラ<br>被保険者の変更                                                                                                    | ₨の範囲はこちらをご参照ください。<br>・イフに加入できる家族の範囲は?] <mark>-</mark> つ                                                                                                    | 被保険者の情報を入力                                                                                                    |
| EX-0501     EX-0501     EX-0501     EX-050     EX-050     E | ・         ・         ・                                                                                                    | WRX株型型#     X       ************************************                                                                                                    |
| ページング (1) (1) (1) (1) (1) (1) (1) (1) (1) (1)                                                                                                    |                                                                                                    | 変更したい箇所を入力<br>() () () () () () () () () () () () () (                                                                                                    |

被保険者情報のみ変更される場合は、告知不要です。[STEP4 お客様情報の入力] 1 へお進みください。

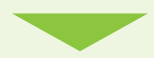

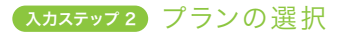

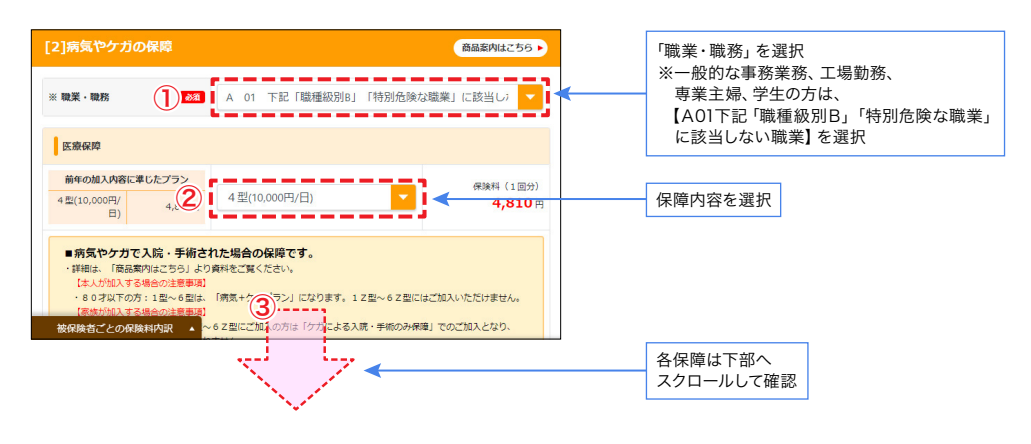

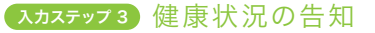

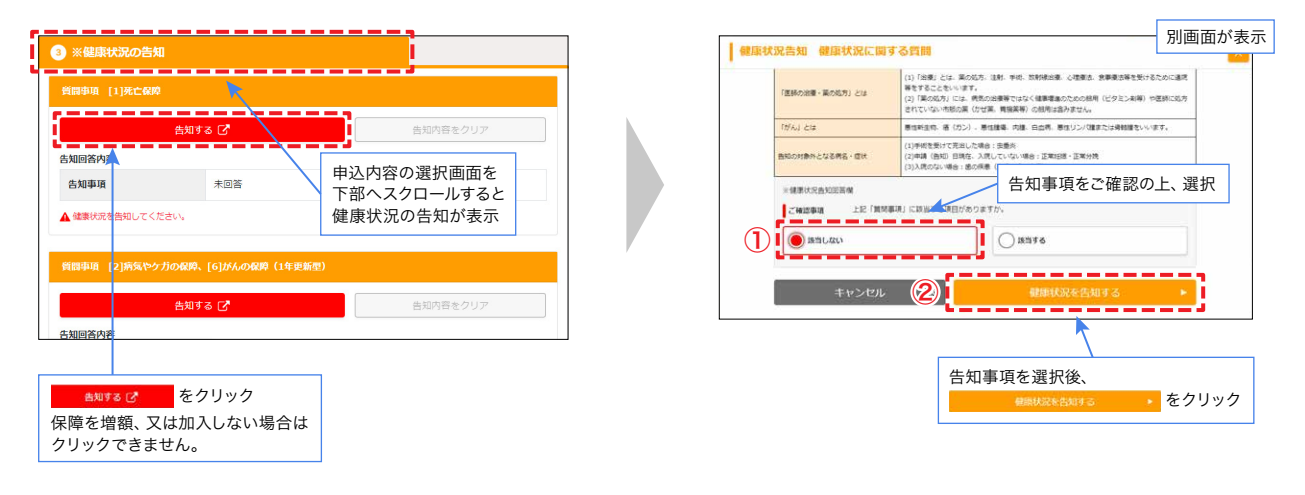

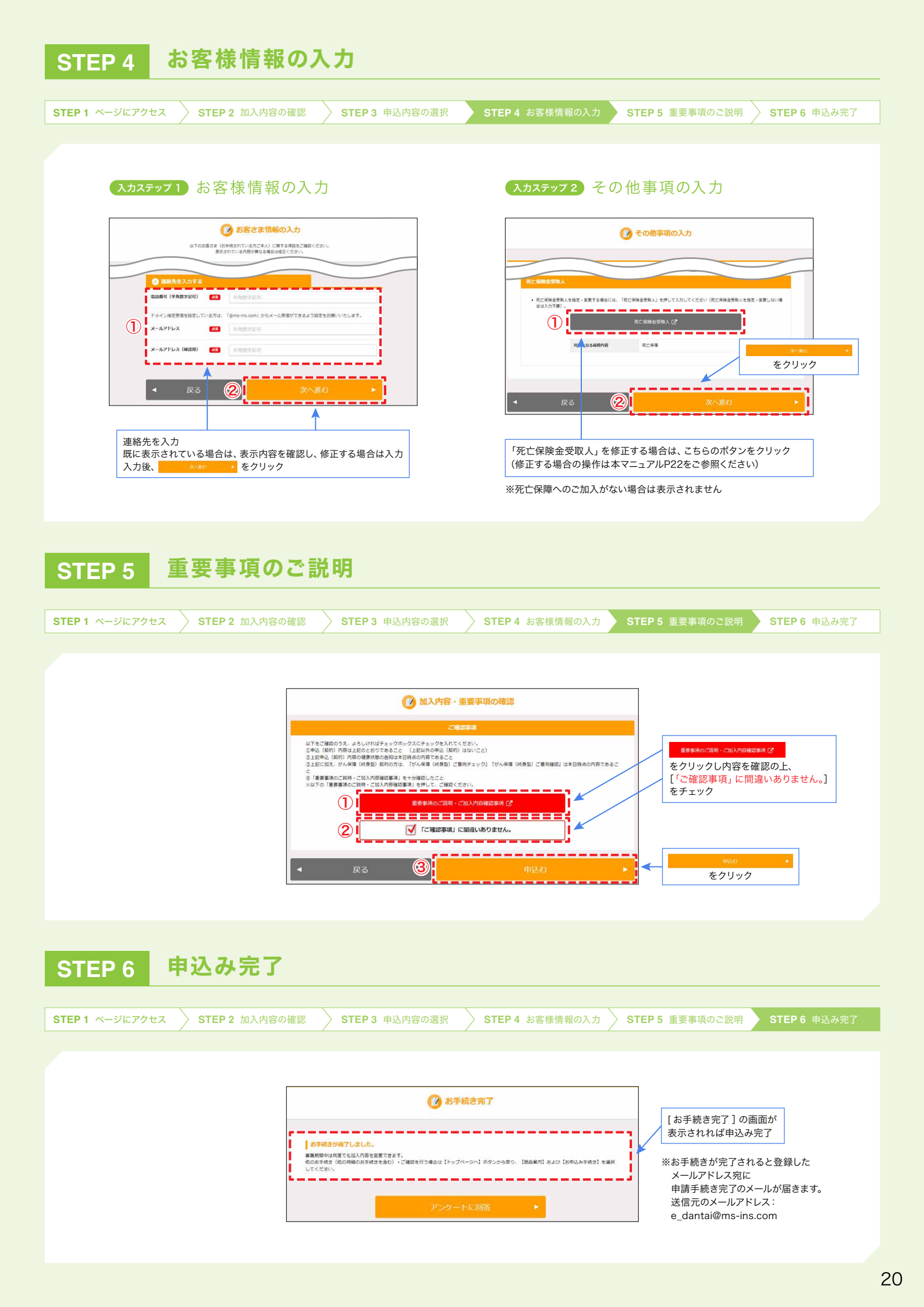

#### がん保障(終身型)の既契約を変更される場合 STEP 3 申込内容の選択 STEP 4 お客様情報の入力 STEP 5 重要事項のご説明 STEP1 ページにアクセス STEP 2 加入内容の確認 > STEP 6 申込み完了 「解約する」はこちら 現在のがん保障(終身型)の契約内容 🕜 申込内容の選択 現在ご加入の知時内容をご変更を解読される場合は「口間を減らす」「解的する」をご選択のうえ、高速載下却の「変更して戻る」 を押してください。 後日、必要要用を述べいたします。 下部ヘスクロール 加入いただいで 特保論者を追加する場合は 契约件数:2件 (REE/N4255 •) 57(R.R 当年夏の会計月結保険料(現在のがん保護(他身型)の契約分) 3,303円 No.1 郵便番号(半角数字・ハイフン 不要) ie ar a RND DR ABSRN LIMBA 「解約する」をチェック(※1) 住所 (全角力ナ) 全角カタカナ **安美希望** \_\_\_\_\_, 1 III 1000 --(2)-----クリック チェック完了後 をクリック (※2) ※1 がん保障(終身型)の解約をご希望の場合、 別途、解約の為のお手続き用書類が届きます。 ※2 STEP3の「入力ステップ2 プランの選択」 へ戻ります。 「口数を減らす」はこちら 🕜 申込内容の選択 現在のがん保障(終身型)の契約内容 現代ご加入の利用作時をご定要を利益される場合は「口前を減らす」「解析する」をご選用のうえ、温減着下部の「定要して戻る」 を押してください。 後日、必要意味を送付いたします。 下部へスクロール 加入いただいている内容 笹保珠書を追加する場合は【笹保珠 契約仲裁:2件 (BEENU:56 ) 配偶者 当年度の会計月時保険料(現在のが人保護(納券型)の契約分) 3,303円 No.1 WARE THE 郵便番号(半角数字・ハイフン MOMERS 不要) 「口数を減らす」をチェック(※1) 変更後の口数を指定 住所 (全角力ナ) 全角カタカナ 延劳前司 \_\_\_\_\_ Н 1日に変更 s byient -----5 2 クリック チェック完了後 をクリック(※2) がん保障 (終身型)の解約をご希望の場合、 Ж1 別途、解約の為のお手続き用書類が届きます。 ※2 STEP3の「入力ステップ2 プランの選択」へ戻ります。

## 死亡保険金受取人を変更される場合

- STEP1 ページにアクセス STEP 2 加入内容の確認

STEP 3 申込内容の選択 STEP 4 お客様情報の入力 STEP 5 重要事項のご説明 STEP 6 申込み完了

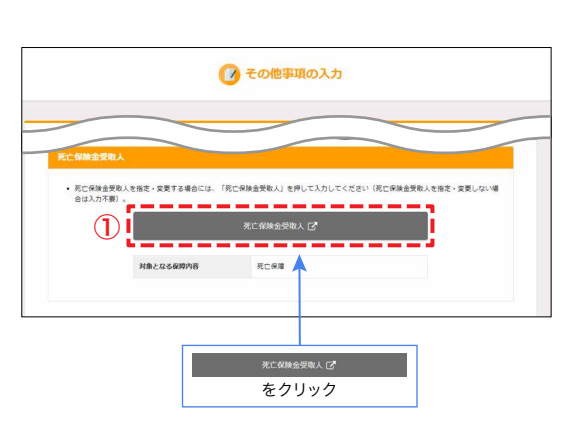

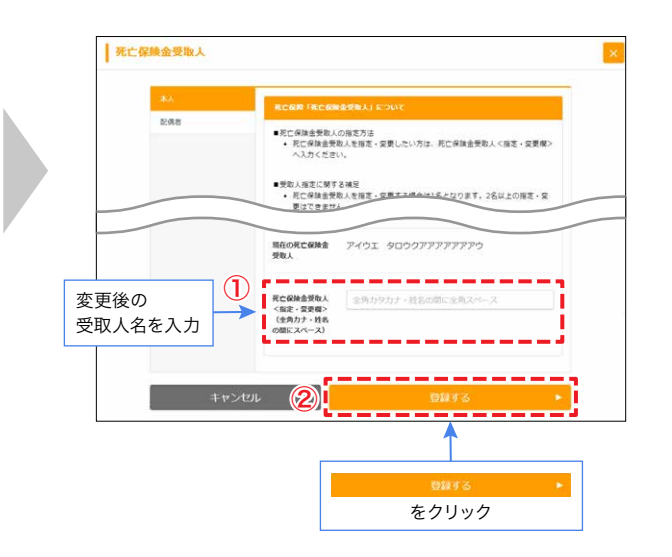

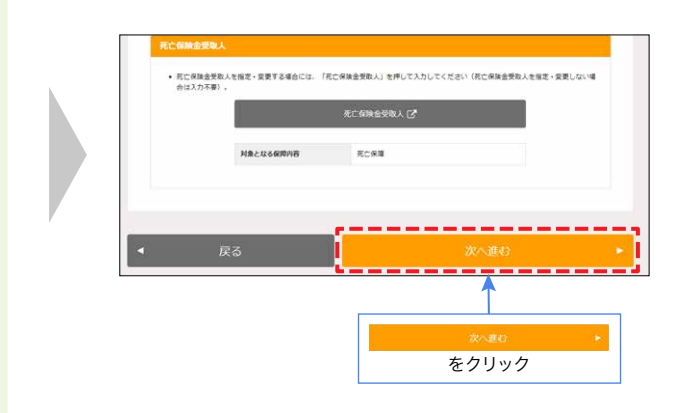

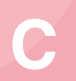

## ご継続される方

### STEP 1 ハッピーライフのページにアクセス

STEP 1 ページにアクセス STEP 2 加入内容の確認

#### ※新規·変更·解約をせず、継続希望の方も「お申込み手続き」をクリックして 今年度の保障内容・保険料をご確認ください。

| $\equiv$     | ₫ඁ®෪いなで゚゚゚゚゚゚゚゚゚゚゚゚゚゚゚゚゚゚゚ゟいなで゚゚゚゚゚゚        | ٩ |
|--------------|---------------------------------------------|---|
| マイメ          |                                             |   |
| 2            | ハッピーライフ期初申請<br>年に一度の一斉募集の申し込み手続きはこちらから!     |   |
|              | <b>ハッピーライフ パンフレット</b><br>パンフレットや制度概要を確認できます |   |
|              | ハッピーライフ 保険金請求<br>保険金請求の方法、連絡先を確認できます        |   |
|              | ハッピーライフ保険相談の予約<br>対面やWebにより保険相談の予約ができます     |   |
| [ <u>?</u> ] | ハッピーライフ お問い合わせ<br><sup>こ不明点のお開合せはこちら</sup>  |   |
| お知ら          | t                                           |   |
|              | <u>一覧・キーワード機</u><br>全て 重要 未読                |   |

「ハッピーライフ 期初申請」のボタンをクリック ※所属がグループ会社の方は「ハッピーライフ 一斉募集」の

※所属かクルーノ会社の方は「ハッピーライノ 一斉募集」の ボタンをクリック

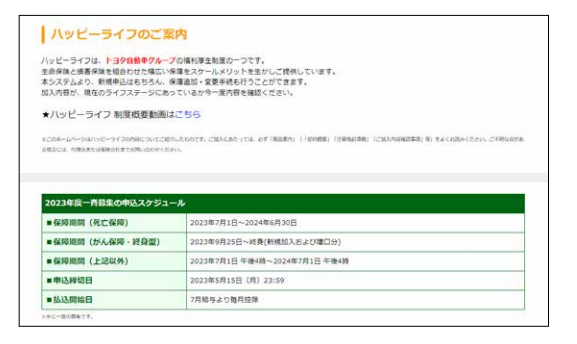

「ハッピーライフ募集専用画面へようこそ」の画面が 表示されることを確認

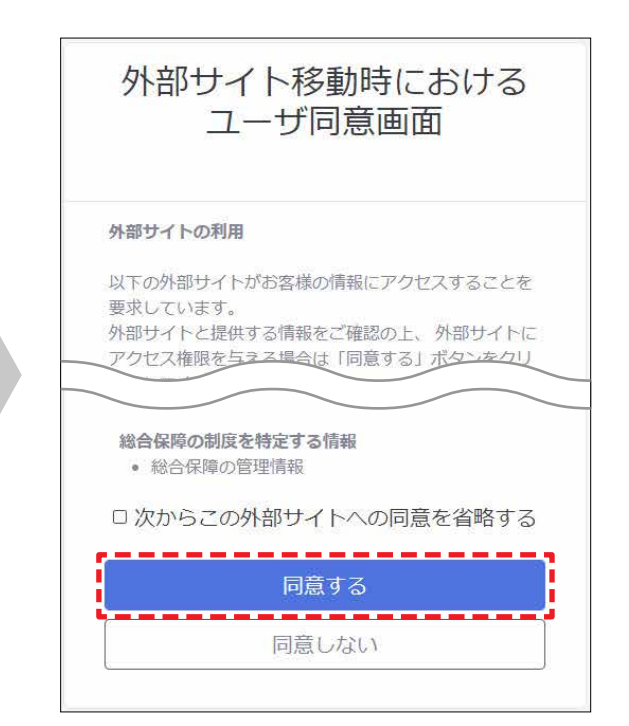

最下部までスクロールして、 「同意する」ボタンをクリック

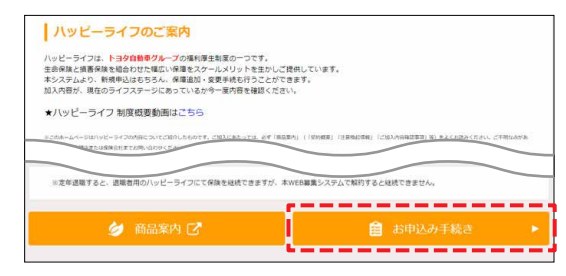

ー番下までスクロールし、 「お申込み手続き」ボタンをクリック

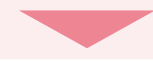

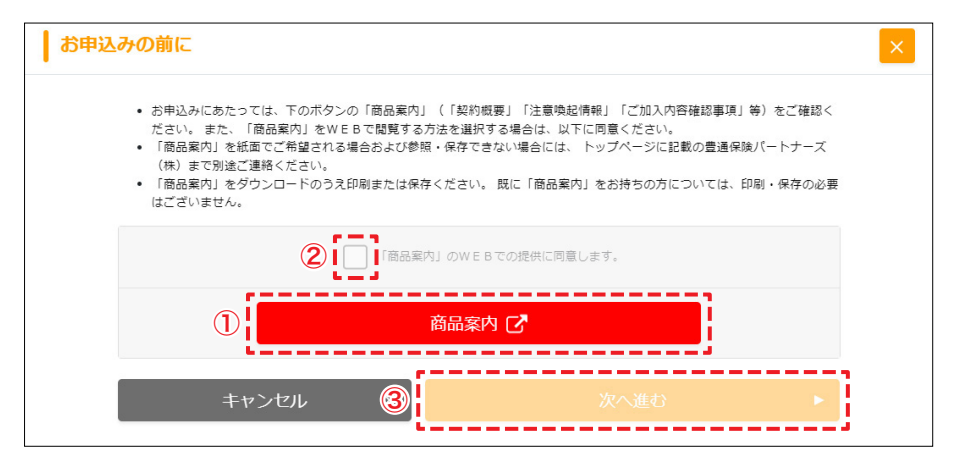

①「商品案内」を開いて、商品案内を確認 ②「同意します」にチェック ③「次へ進む」ボタンをクリック

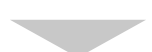

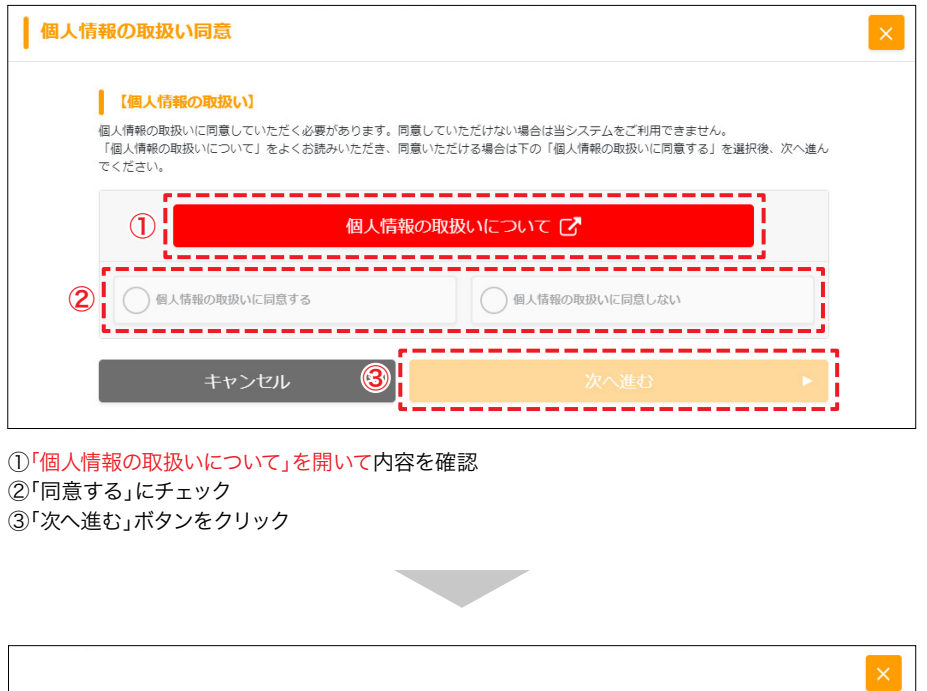

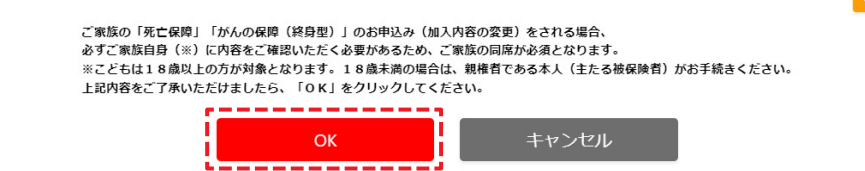

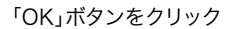

STEP1 ページにアクセス

STEP 2 加入内容の確認

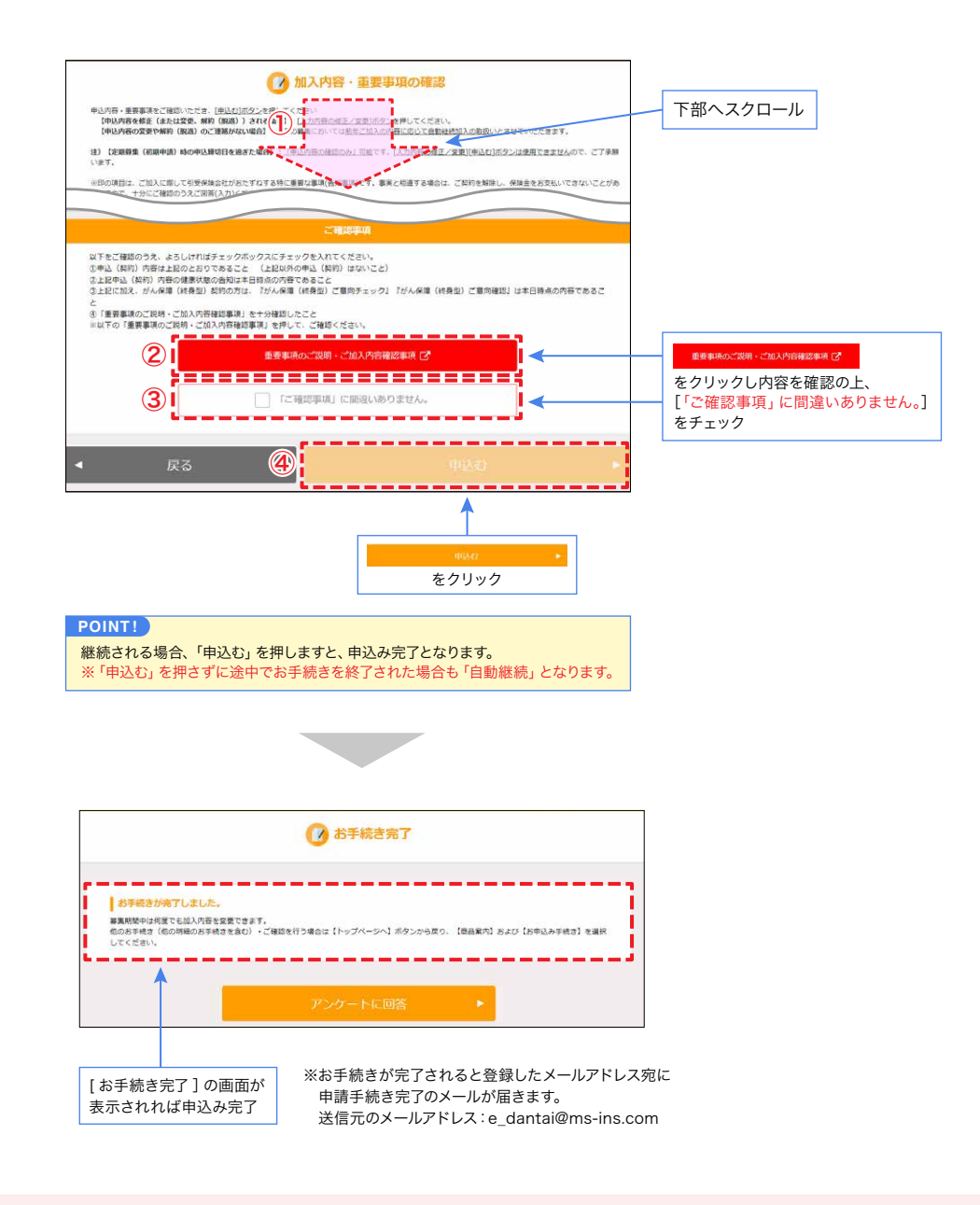

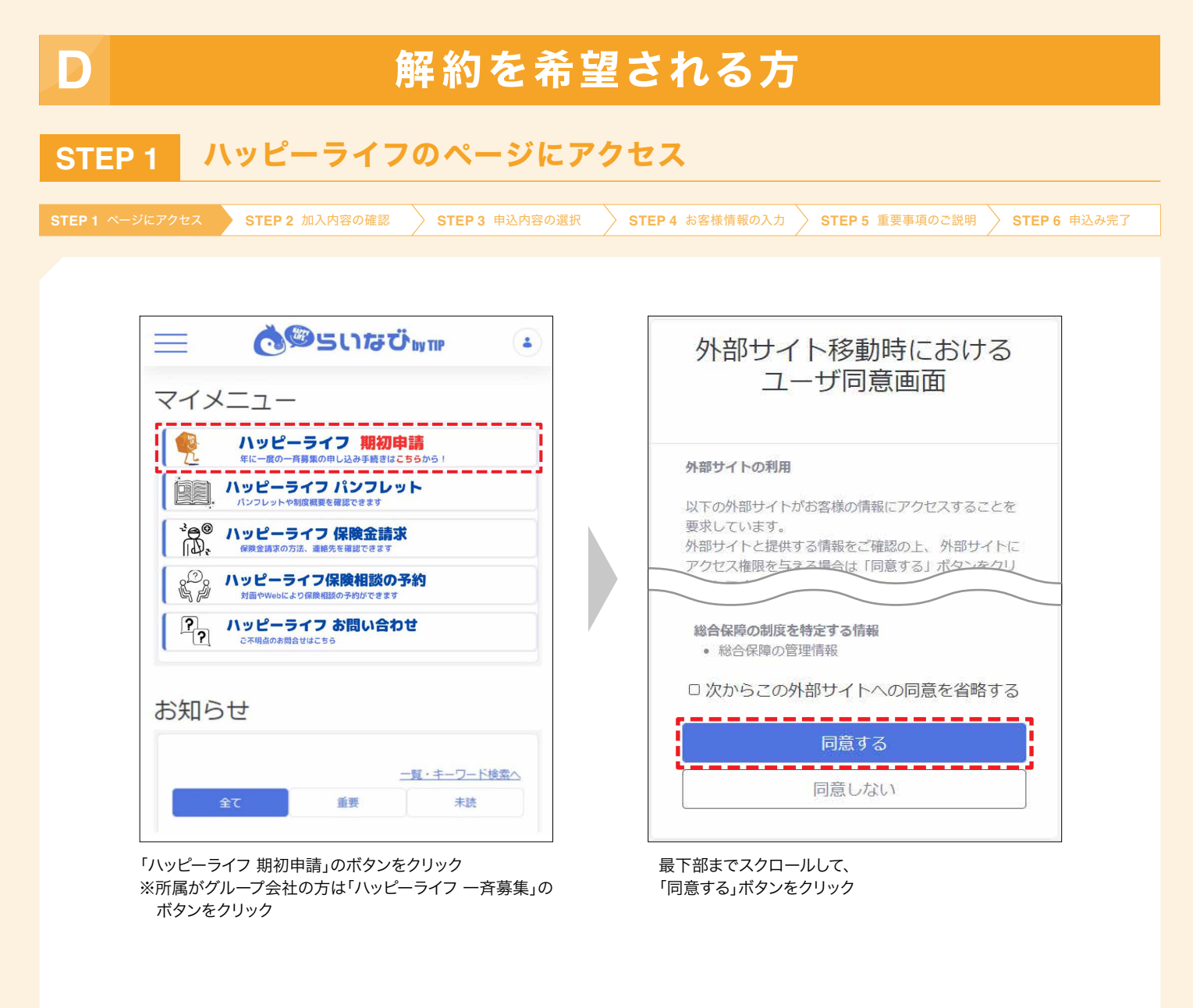

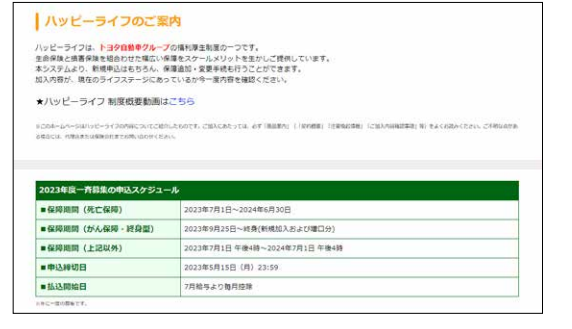

「ハッピーライフ募集専用画面へようこそ」の画面が 表示されることを確認

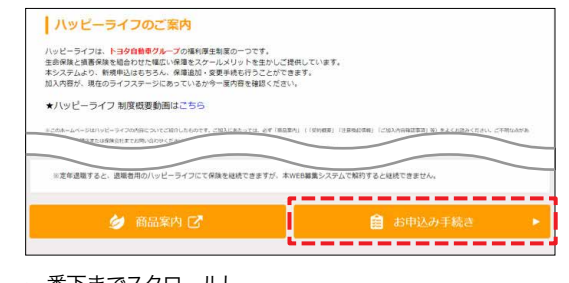

ー番下までスクロールし、 「お申込み手続き」ボタンをクリック

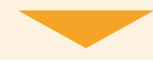

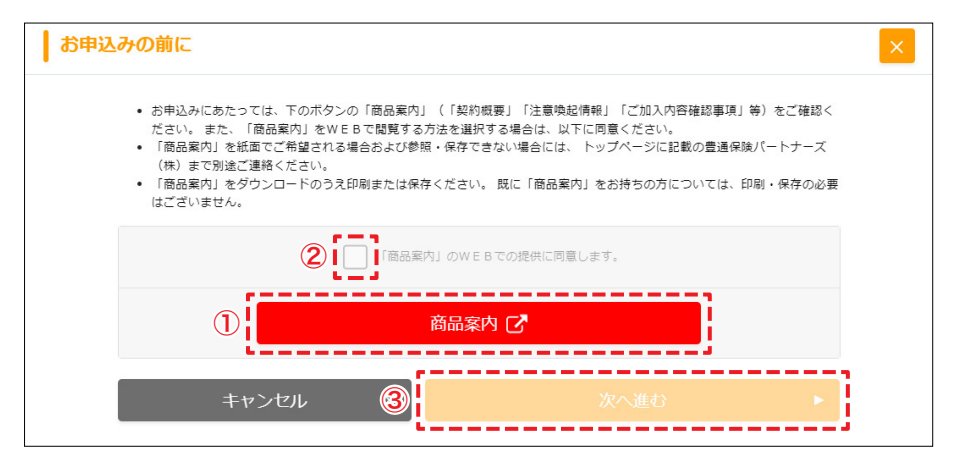

①「商品案内」を開いて、商品案内を確認 ②「同意します」にチェック ③「次へ進む」ボタンをクリック

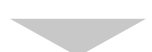

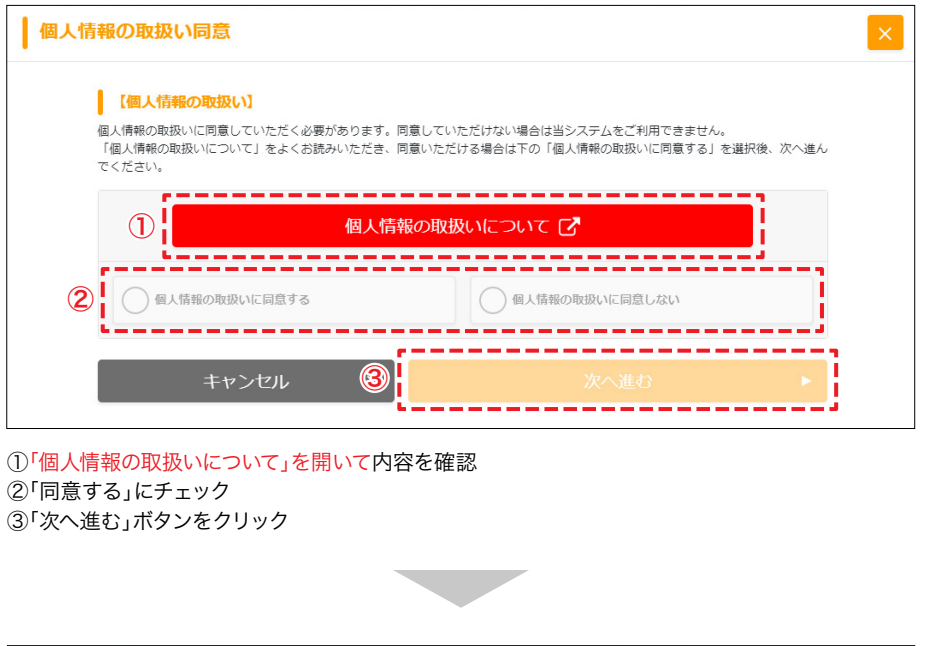

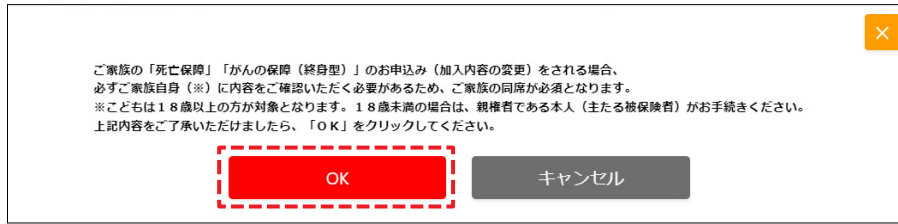

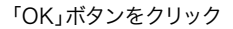

| STEP 2          | 加入内容の確認                 | g                    |             |               |                      |           |
|-----------------|-------------------------|----------------------|-------------|---------------|----------------------|-----------|
|                 |                         |                      |             |               | X                    |           |
| STEP 1 ページにアクセス | STEP 2 加入内容の確認          | STEP 3 申込内容の選択       | STEP 4 お客様情 | 報の入力 STEP 5   | 重要事項のご説明 STEP 6 申込み5 | <b>完了</b> |
|                 |                         |                      |             |               |                      |           |
|                 |                         |                      |             |               |                      |           |
|                 |                         |                      |             |               |                      |           |
|                 |                         | 契約内                  | 容の確認        |               |                      |           |
|                 | 本人                      |                      |             | 入力内容の修正       | /変更 🧪                |           |
|                 | 被保険者の情報                 |                      |             | 1             |                      |           |
|                 | 被保険者氏名 223<br>アイウエ タロウキ | エコアアアアアイ             |             |               |                      |           |
|                 | ※生年月日                   | 82 1957(昭和32)年12月29日 | ※年令         | 満64才          |                      |           |
|                 | ※性別                     | 87月 男性               |             |               |                      |           |
|                 |                         |                      |             |               |                      |           |
|                 |                         |                      |             | 1 力内容の修正/枩雨 🎤 | たカロック                |           |
|                 |                         |                      |             | ANNUORE / EF  | C7777                |           |
|                 |                         |                      |             |               |                      |           |

| <complex-block><complex-block><complex-block><complex-block><complex-block></complex-block></complex-block></complex-block></complex-block></complex-block>                                                                                                    | EP3 甲込内容の選択                                                                                                    |                                                                                                    |
|----------------------------------------------------------------------------------------------------|----------------------------------------------------------------------------------------------------|----------------------------------------------------------------------------------------------------|
| <complex-block></complex-block>                                                                                                    | 1 ページにアクセス STEP 2 加入内容の確認 STEP 3 申込内容の選                                                                                                   | 択 STEP 4 お客様情報の入力 STEP 5 重要事項のご説明 STEP 6 申込                                                                                                    |
| <complex-block></complex-block>                                                                                                    |                                                                                                    |                                                                                                    |
| ● 生生年月日       ● 1997(限時62)年2月15日       ● 生年今       第36才         ● 生生月日       ● 2 1997(限時62)年2月15日       ● 生年今       第36才         ● 生生月日       ● 2 1997(限時62)年2月15日       ● 生命       第36才         ● 変換       ● 空振日       ● 空振日       ● 空振日       ● 空振日       ● 空振日         ● 空振日       ● 空振日       ● 空       ● 空 <td></td> <td>使込内容の選択     EXUCCUTURARSETFIAML 結構論を強いてくだがい     HAMBELLETFIAML 結構論を発いてくだがい     HAMBELLETFIAML 結構論を発いてください     ADD     EXAMPLE 2CE1 2CE2 その信意知1</td> |                                                                                                    | 使込内容の選択     EXUCCUTURARSETFIAML 結構論を強いてくだがい     HAMBELLETFIAML 結構論を発いてくだがい     HAMBELLETFIAML 結構論を発いてください     ADD     EXAMPLE 2CE1 2CE2 その信意知1                                                                                                    |
| 被保険者の内容を制除する(脱退する)         被保険者の内容を制除する(脱退する)           解約したい被保険者を選択         (脱退する)                                                                                                    | アイワエ         ロップアアアアアカ           ※生年月日         233         1987(昭和62)年2月15日         ※年令         満36才           ※性別         233         女性 | アイウェ         アイウェ         アイウェ         アイウェ         第二         第二 |
| 解約したい被保険者を選択         をクリック                                                                                                    | 被保険者の内容を削除する(脱退する)                                                                                                    | 密保族者情報を変更する C                                                                                                    |
|                                                                                                    | 解約したい被保険者を選択                                                                                                    | を休用者の小社を利用する(反乱する)<br>をクリック                                                                                                    |
|                                                                                                    |                                                                                                    | 2年 5辺                                                                                                    |
|                                                                                                    |                                                                                                    | IE MU <sup>2</sup>                                                                                                    |
|                                                                                                    | K K 🛞 X K K K K K K K K K K K K K K K K K K                                                                                               |                                                                                                    |

#### POINT!

全ての保障を解約したい場合、被保険者全員を同時に削除(脱退)することは出来ません。 それぞれの契約内容をご確認いただき、本人を含む全ての被保険者に対して上記お手続きをお願いします。

がん保障(終身型)の既加入(既に加入済み)の契約がある場合は、本人を削除することは出来ません。下部へスクロールし、 「【解約時の注意事項】本人が、がん保障(終身型)に加入している場合」 2の内容を確認し、脱退手続きを進めてください。

がん保障(終身型)のみを解約の場合は、上部へスクロールし、「B. 契約内容を変更される方」の 「がん保障(終身型)の既契約を変更される場合」 シーをご覧ください。

がん保障(終身型)の加入がない場合は、下記の STEP4 の「お客様情報の入力」へお進みください。

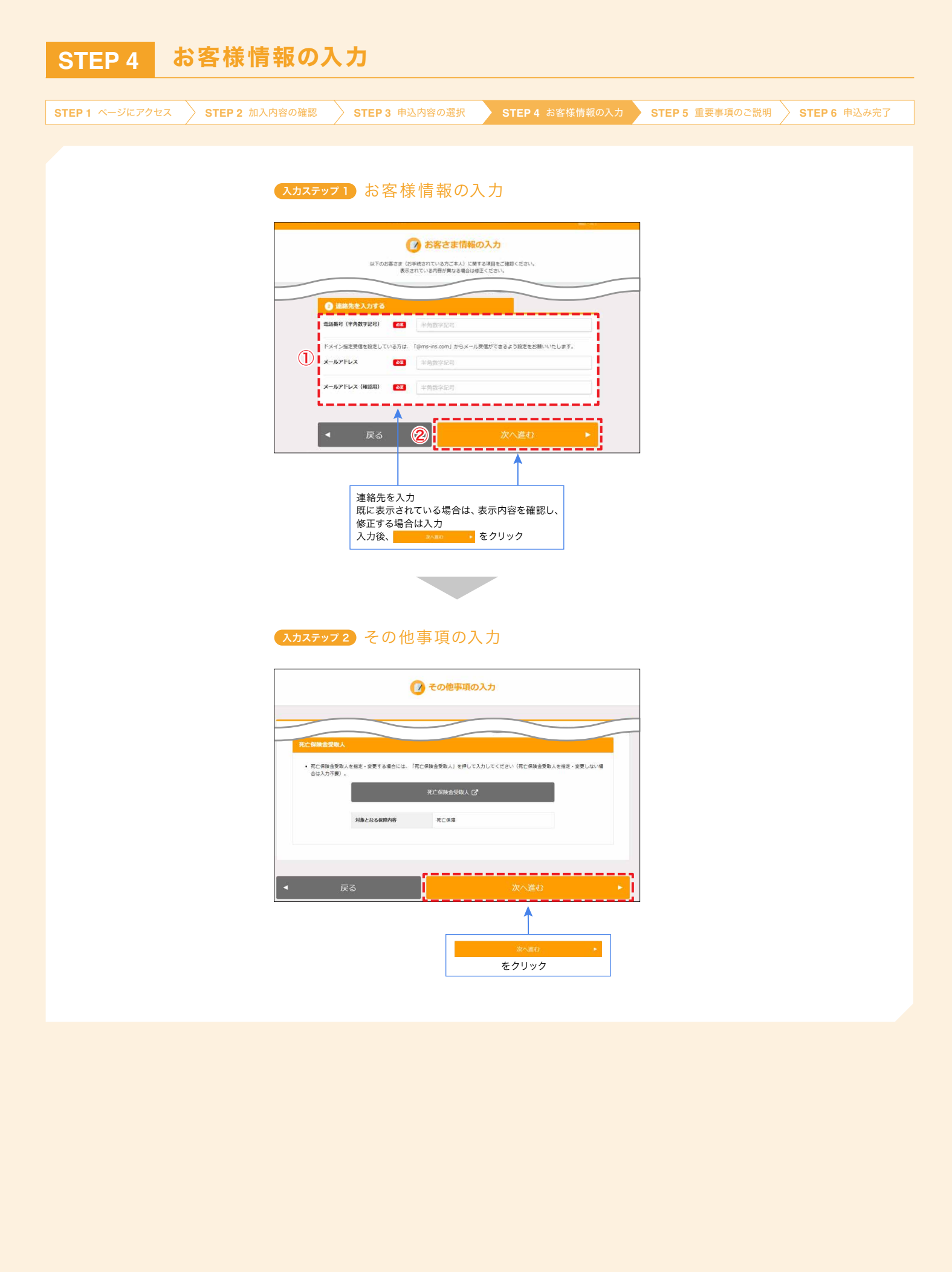

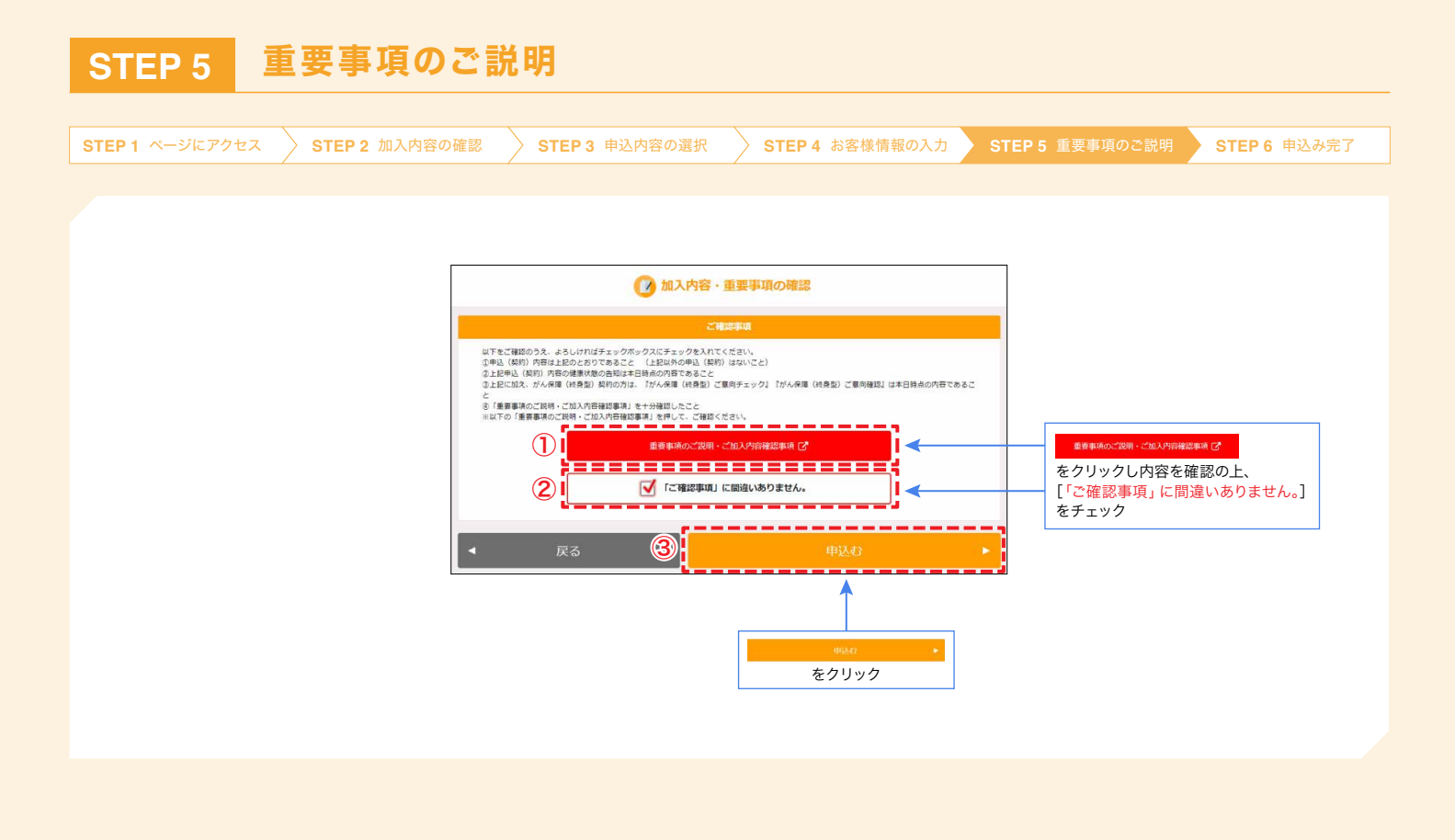

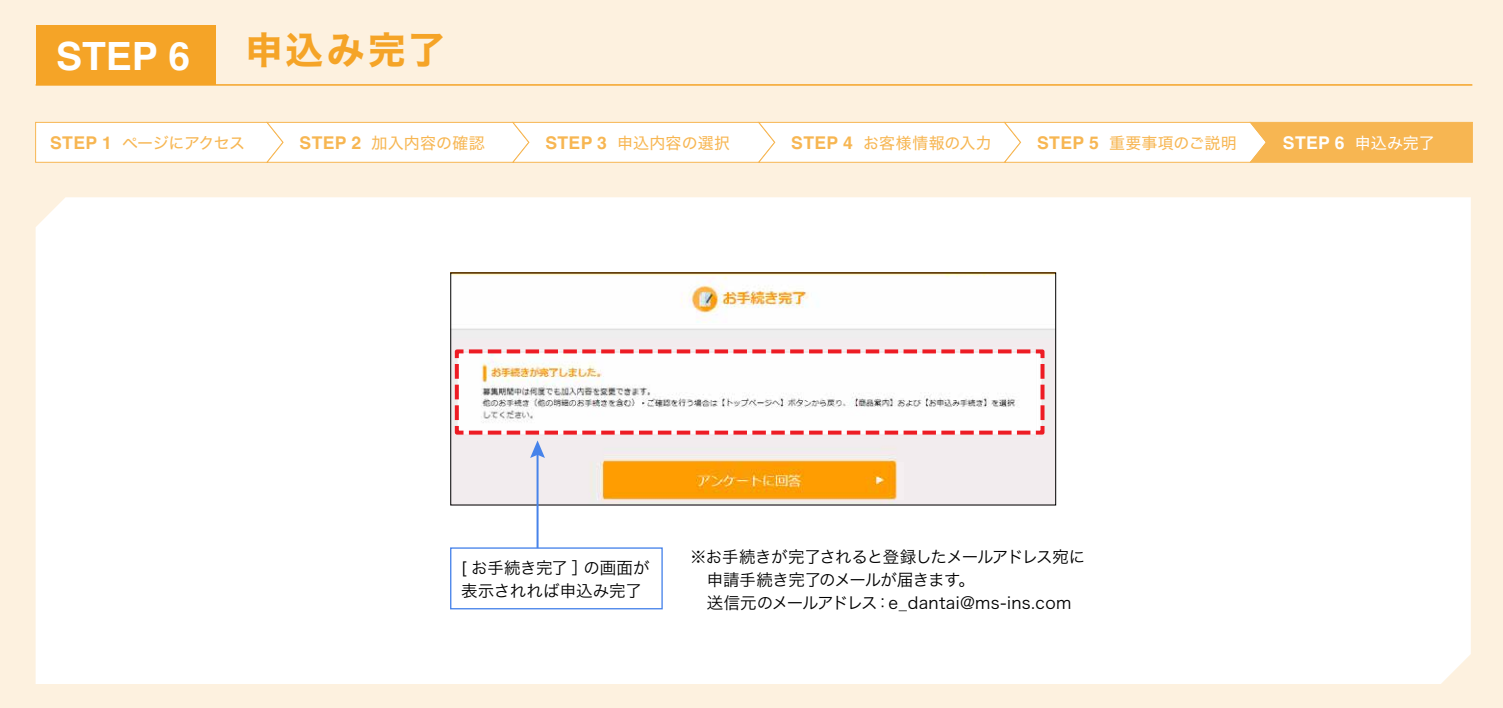

### 【解約時の注意事項】本人が、がん保障(終身型)に加入している場合

本人が、がん保障(終身型)に加入している場合、本人の「被保険者の内容を削除する(脱退する)」ボタンを押しても、 エラーとなってしまい削除ができません。

本人が全ての保障に加入しない(脱退する)場合は、下記の通り、加入しているすべての保障毎に プルダウンで「未選択 / 加入しない」を選択、または加入のチェックを外していただく必要があります。

### 本人が加入する保障(がん保障(終身型)以外)を全て、 「加入しない」を選択(または加入チェックを外す)

本人以外は、画面上部へ戻り、STEP3の「申込内容の選択」 を実施してください。

|                                                                                                    | ()         申込内容の選択           あいにだいている内容支援する曲は、新祭練音を追いてくざい、           1998年を出げる単体は「新客校を出却する」がクンから供知識有機を経えしてください。           1999年           「大人、たと翌・10                                                                                                    | [2]病気やクガの保障                                                                                                    |
|----------------------------------------------------------------------------------------------------|----------------------------------------------------------------------------------------------------|----------------------------------------------------------------------------------------------------|
| ● 株容装着の作用         ● 株容装着の作用         ● 株容装着の作用         ● サーロン         ● サーロン                                                                                                    |                                                                                                    | ▲ 職業・協務を選択してください。<br>「未選択/加入しない」を選択<br>第年の個人内容に等したプラン<br>● 第第日(1回分)                                                 |
| この   この   この <p< th=""><th></th><th></th></p<> |                                                                                                    |                                                                                                    |
|                                                                                                    | 20         130(184007401712)         (4)(10)(184007401712)         (4)(10)(184007401712)               (4)(184007401712)         (4)(184007401712)         (4)(184007401712)               (4)(184007401712)         (4)(184007401712)         (4)(184007401712)         (4)(184007401712)               (4)(184007401712)         (4)(184007401712)         (4)(184007401712)         (4)(184007401712)         (4)(184007401712)         (4)(184007401712)         (4)(184007401712)         (4)(184007401712)         (4)(184007401712)         (4)(184007401712)         (4)(184007401712)         (4)(184007401712)         (4)(184007401712)         (4)(184007401712)         (4)(184007401712)         (4)(184007401712)         (4)(184007401712)         (4)(184007401712)         (4)(184007401712)         (4)(184007401712)         (4)(184007401712)         (4)(184007401712)         (4)(184007401712)         (4)(184007401712)         (4)(184007401712)         (4)(184007401712)         (4)(184007401712)         (4)(184007401712)         (4)(184007401712)         (4)(184007401712)         (4)(184007401712)         (4)(184007401712)         (4)(184007401712)         (4)(184007401712)         (4)(184007401712)         (4)(184007401712)         (4)(184007401712)         (4)(184007401712)         (4)( | 高度医療保障         アエアアビデリ           前年の加入内容に準じたプラン         加入する(3,000万限度)         保険料 (1回分)           加入あり         0 円 |

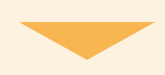

### 2 本人のがん保障(終身型)の「解約する」を選択

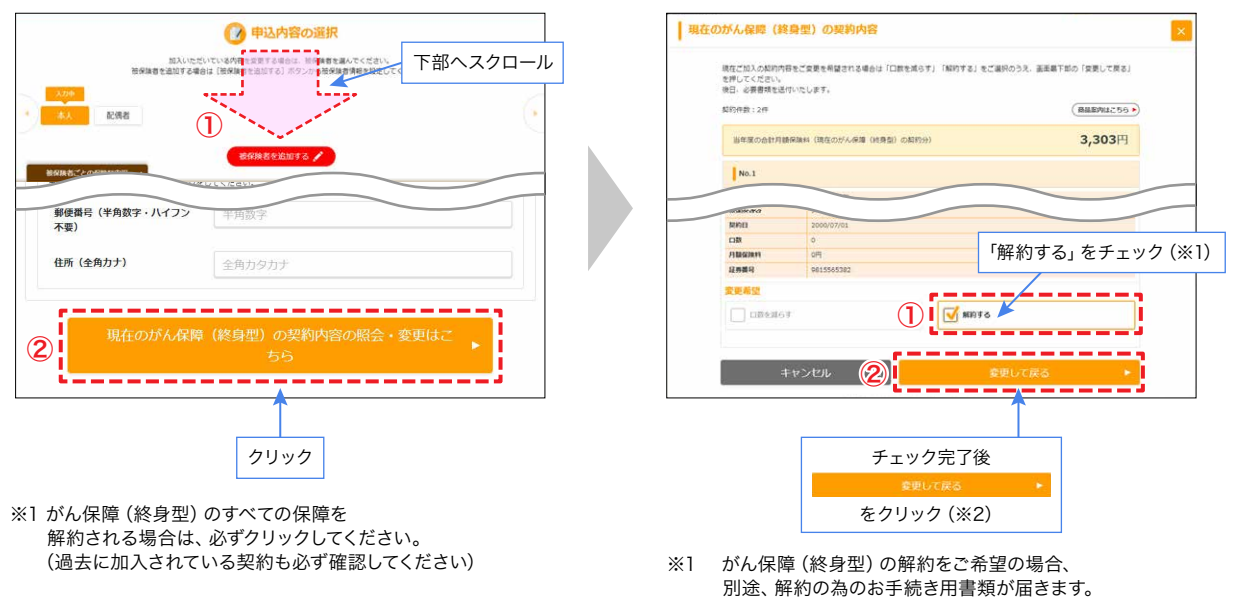

※2 STEP3の「入力ステップ2 プランの選択」へ戻ります。

ハッピーライフはご家族も加入できる制度です! 【被保険者になれる家族の範囲(一部)】

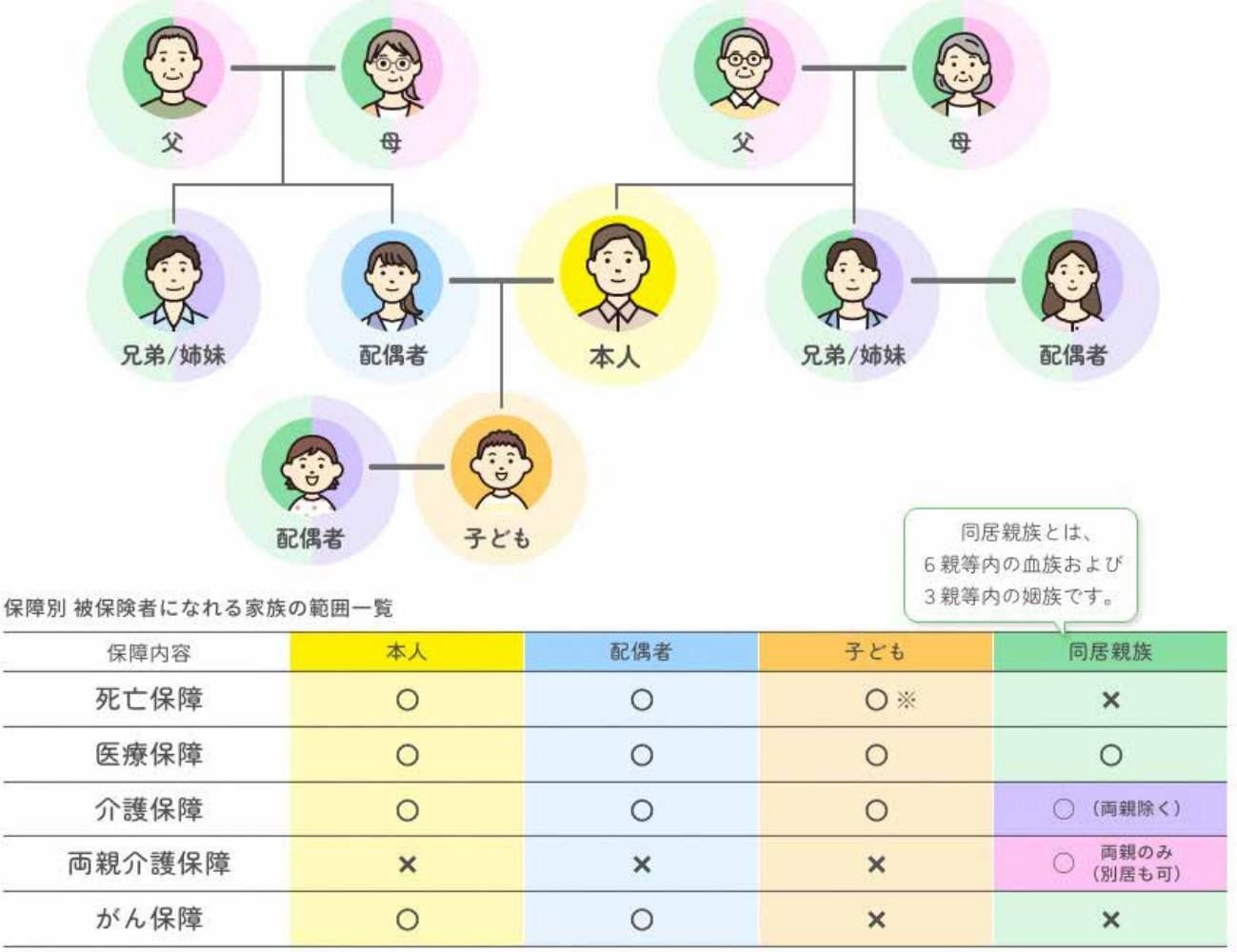

※子どもの死亡保障は募集年度の7月1日時点で満2歳6か月超、満22歳6か月以下の本人が扶養する子どもが対象です。

その他の保障については、パンフレットをご参照ください。

(注)同居・別居の別および続柄は保険金支払事由発生の時におけるものをいいます。

住民票上は同居となっていても実態が別居の場合は、ここでいう同居には該当しません。

# ID・パスワード関連で困ったら

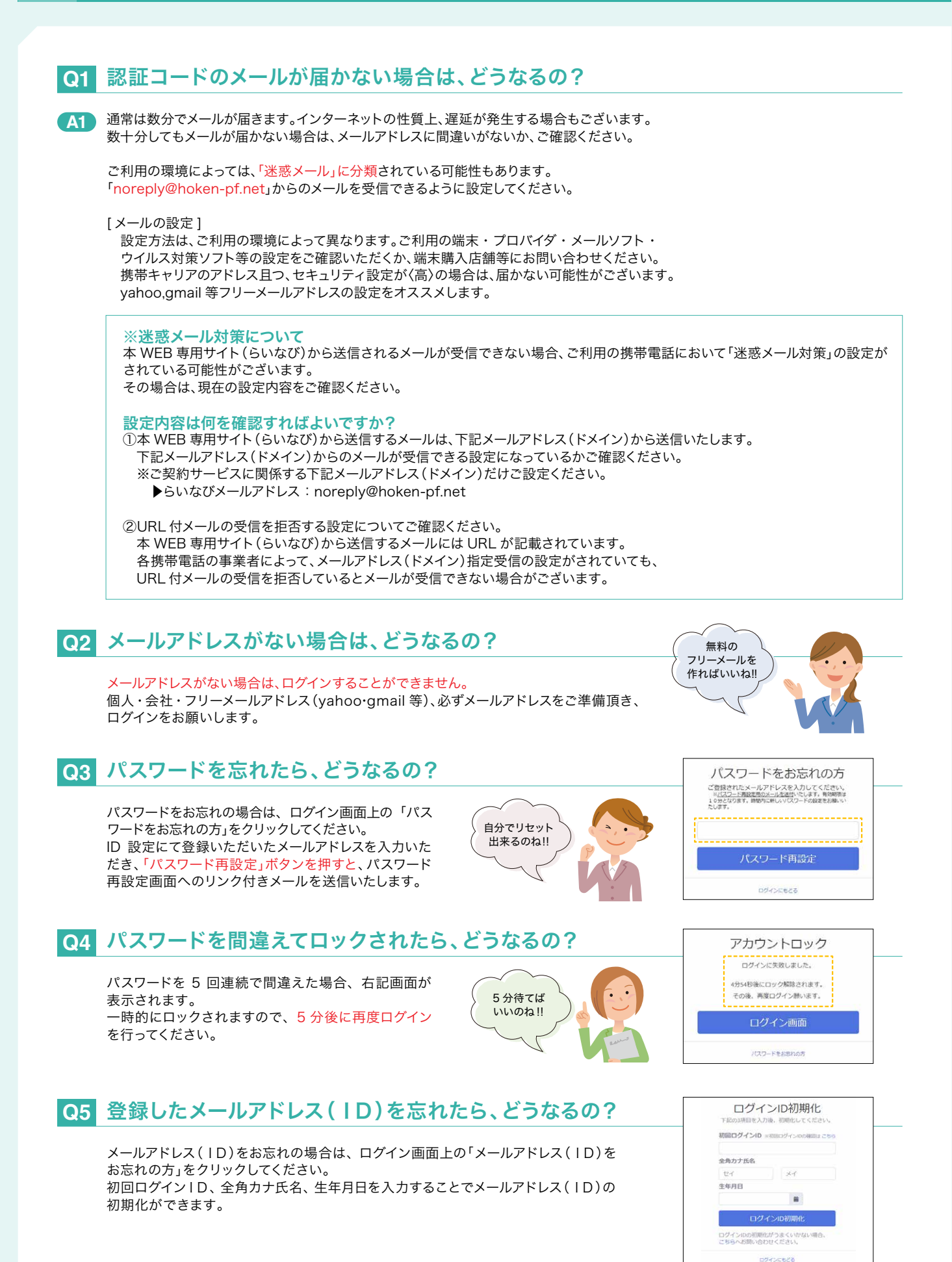

## ハッピーライフWEB申込に関する問い合わせ先

豊通保険パートナーズ㈱ <平日・祝日 9:00 ~ 18:00> 募集期間(3月下旬~5月中旬)は土曜日も受付しております。 毎週土曜日・日曜日およびトヨタカレンダーの長期休暇中は、休業とさせていただきます。 電話: フリーダイヤル 0120-673-506(無料)外線 0565-27-3506(有料)